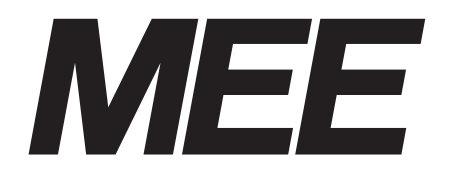

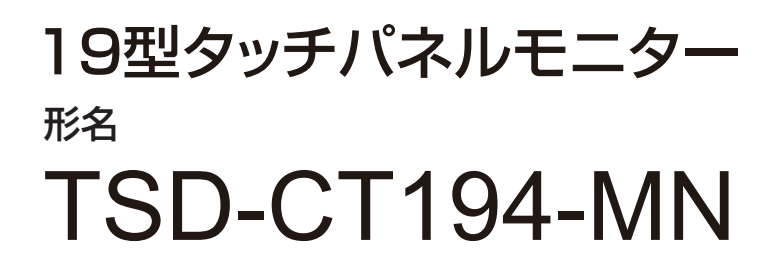

# 取扱説明書

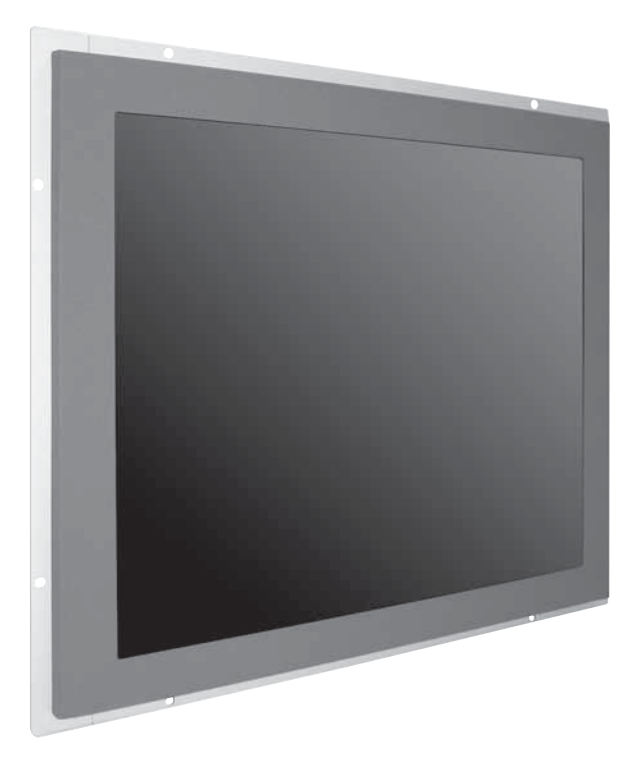

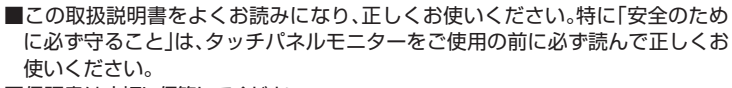

■保証書は大切に保管してください。

インターネットホームページ : http://www.mee.co.jp/sales/visual/touch-monitor/

製品情報などを提供しています。

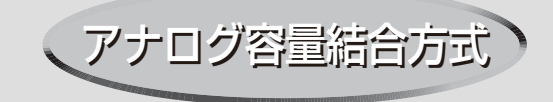

| ŧ  | くじ                                                                | ペ-                                   | -ジ                  |         |
|----|-------------------------------------------------------------------|--------------------------------------|---------------------|---------|
| 1. | で使用の前に・・・・・・・・・・・・・・・・・・・・・・・・・・・・・・・・・・・・                        | ••••                                 | 2                   | ±<br>±  |
| 2. | 安全のために必ず守ること・・・・・・・・・・・・・・・・・・・・・・・・・・・・・・・・・・・・                  |                                      | З                   | 文全のために… |
| 3. | 各部の名称・・・・・・<br>◆本体背面(コントロール部)・・・・・・・・・・・・・・・・・・・・・・・・・・・・・・・・・・・・ | · · · · ·<br>· · · ·                 | 6<br>6<br>7<br>7    | 各部の名称   |
| 4. | 接続・・・・・・・・・・・・・・・・・・・・・・・・・・・・・・・・・・・・                            | •••••<br>••••                        | 8<br>8<br>8         | 画接      |
| 5. | <ul> <li>● 面面の調節・・・・・・・・・・・・・・・・・・・・・・・・・・・・・・・・・・・</li></ul>     | <br>                                 | 9<br>9<br>9         | 調<br>節続 |
| 6. | 機能・・・・・・・・・・・・・・・・・・・・・・・・・・・・・・・・・・・・                            | ···· 1<br>···· 1<br>···· 1<br>···· 1 | 1<br> 1<br> 2       | 機能      |
| 7. | 困ったとき・・・・・・・・・・・・・・・・・・・・・・・・・・・・・・・・・・・・                         | 1<br>1<br>1<br>1                     | 4466                | 困ったとき   |
| 8. | 付録·····<br>◆ 保証書·····<br>◆ 仕様······<br>◆ さくいん·····                | 1<br>1<br>1<br>1                     | 7<br> 7<br> 8<br> 9 | 付録      |

# ご使用の前に

この装置は、VCCI協会の基準に基づくクラスB情報技術装置です。この装置は、家庭環境で使用することを目的としていますが、この装置がラジオやテレビジョン受信機に近接して使用されると、受信障害を引き起こすことがあります。取扱説明書に従って正しい取扱いをしてください。

本機は付属の電源コード、信号ケーブルおよび当社推奨のケーブルを使用した状態でVCCI基準に適合しています。

- ■本書の内容の一部または全部を無断で転載することは固くお断りします。
- ■本書の内容について、将来予告なしに変更することがあります。

- ■本書の内容については、万全を期して作成しましたが、万一誤り、記載もれなどお気付きの点がありましたらご連絡ください。
- 乱丁本、落丁本の場合はお取り替えいたします。販売店までご連絡ください。

WindowsNT、Windows Vista、Windowsは米国Microsoft Corporationの米国およびその他の国における登録商標です。 Macintoshは、米国および他の国々で登録されたApple Inc.の商標です。 その他の社名および製品名は、各社の商標および登録商標です。

この取扱説明書に使用している表示と意味は次のようになっています。 誤った取扱いをしたときに生じる危険とその程度を、次の表示で区分して説明しています。

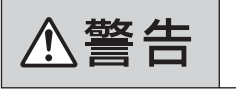

誤った取扱いをしたときに死亡や重傷など の重大な結果に結びつく可能性があるもの

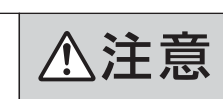

誤った取扱いをしたときに傷害または 家屋家財などの損害に結びつくもの

図記号の意味は次のとおりです。

| $\bigcirc$ | 絶対におこなわないでください。             |
|------------|-----------------------------|
|            | 絶対に分解・修理はしないでください。          |
|            | 必ず電源プラグをコンセントから抜い<br>てください。 |

(お願い):取扱い上特に守っていただきたい内容

(おしらせ):取扱い上参考にしていただきたい内容

| 0 | 必ず指示に従いおこなってください。            |  |
|---|------------------------------|--|
|   | 必ずアースリード線を接地(アース)<br>してください。 |  |
|   | 高圧注意(本体後面に表示)                |  |

(ミニ解説):専門用語の簡単な説明

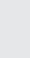

安全のために<sup>.</sup>

:

# 2 安全のために必ず守ること

●ご使用の前に、この欄を必ずお読みになり、正しく安全にお使いください。

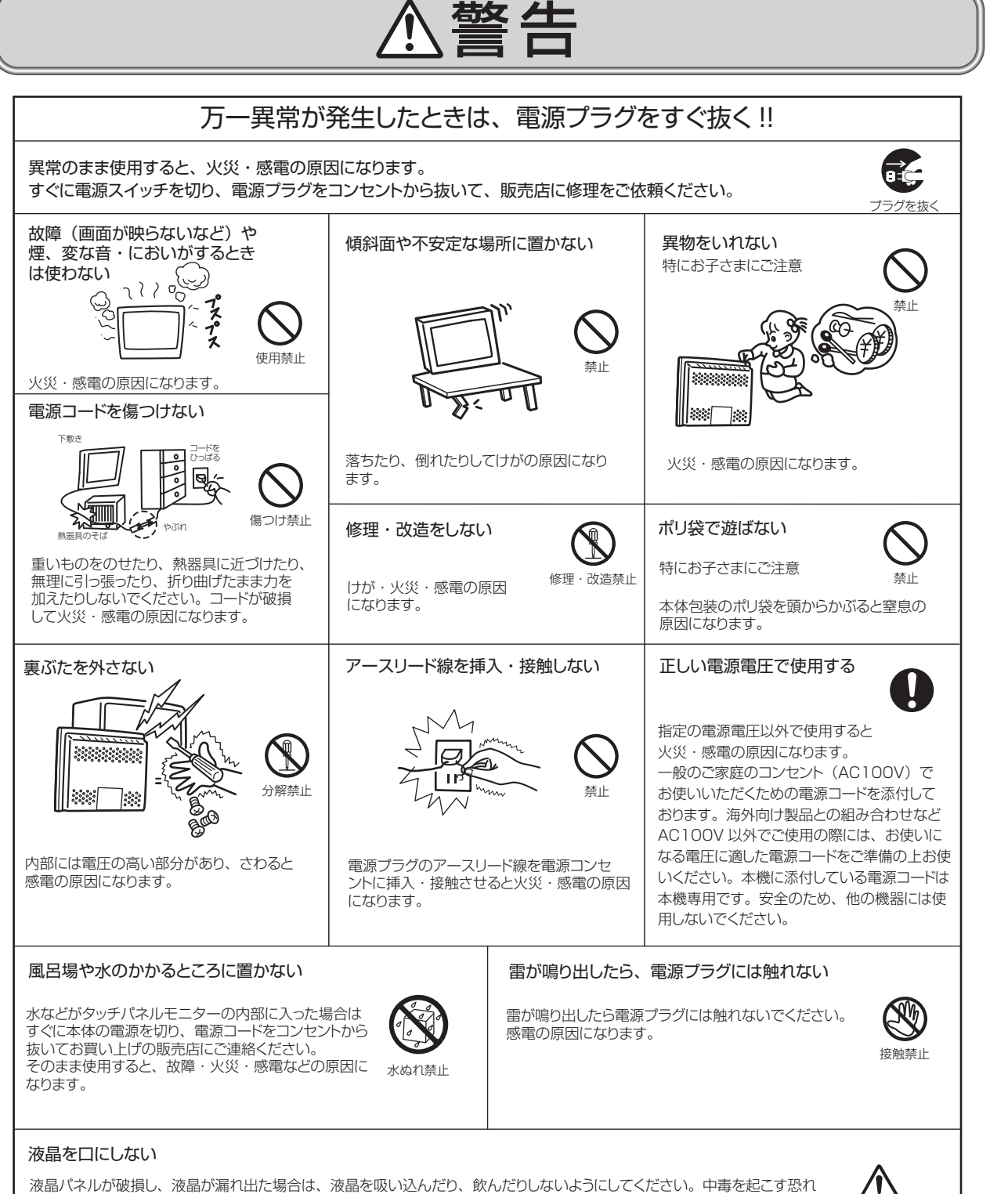

液晶パネルが破損し、液晶が漏れ出た場合は、液晶を吸い込んだり、飲んだりしないようにしてください。中毒を起こす恐れ があります。万一口に入ってしまったり、目に入ってしまった場合は、水でゆすいでいただき、医師の診断を受けてください。 手や衣類に付いてしまった場合は、アルコールなどで拭き取り、水洗いしてください。

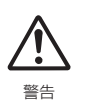

安全のために

にに

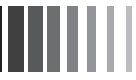

プラグを抜く

### ∕∖注意 設置のときは次のことをお守りください。 風通しが悪かったり、置き場所によっては、内部に熱がこもり、火災や感電の原因になります。 狭い所に置かない あお向けや横倒し、さかさまにしない 直射日光や熱器具のそばに置かない 設置禁止 禁止 設置禁止 布などで通風孔をふさがない 湿気やほこりの多い所、油煙や湯気の 屋外での使用禁止 当たる所に置かない 22 ) l 禁止 ∾ 屋外での使用禁止 設置禁止 n 010 11 車載用禁止 車載用など移動用途には使用 本製品は屋内での使用を想定しています。 $\square$ できません。故障の原因になる 屋外では使用しないでください。 ことがあります。 禁止 故障の原因となることがあります。 タッチパネルに衝撃を加えない 接続線をつけたまま移動しない *[*??} **~**~~ タッチパネル面を固いもので 火災・感電の原因になります。 電源プラグや機器間の接続線を はずしたことを確認のうえ、移動 たたいたりして衝撃を加えな いでください。 , Þ 破損してけがや故障の原因に してください。 禁止 禁止 なります。 電源プラグを持って抜く ぬれた手で電源プラグを 抜き差ししない コードを引っ張ると傷がつき、 火災・感電の原因になります。 感電の原因になります。 ぬれ手禁止 プラグを持つ お手入れの際は電源プラグを抜く 電源プラグのアースリード線を接地(アース接続)する 故障のときに感電の原因になります。 感電の原因になります。 Ŧ アース接続は必ず電源プラグをコンセントにつなぐ前におこ During servicing, disconnect the plug from なってください。また、アース接続を外す場合は、必ず電源 プラグをコンセントから抜いてからおこなってください。

the socket-outlet

タッチパネルモニターを廃棄する場合

本機を廃棄する際は法律に従ってください。

詳細は、所在の地方自治体に問い合わせてください。

接地

抜けかかり禁止

しっかり差し込んで

安全のために…

4

電源プラグを奥までさしこむ 電源プラグは奥までしっかりと

しっかりと差し込まれていない

と火災・感電の原因となること

差し込んでください。

があります。

Q

15

I٢

IV

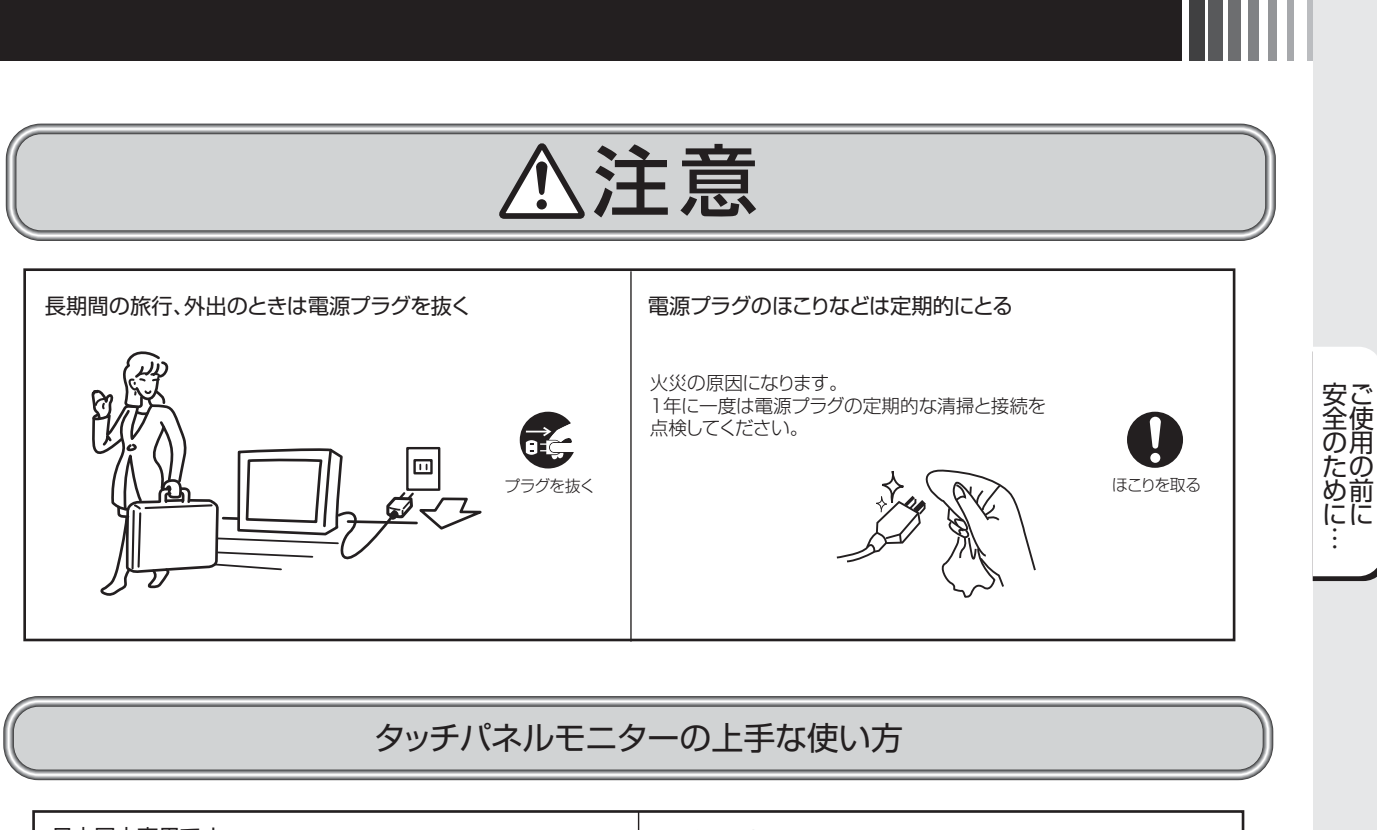

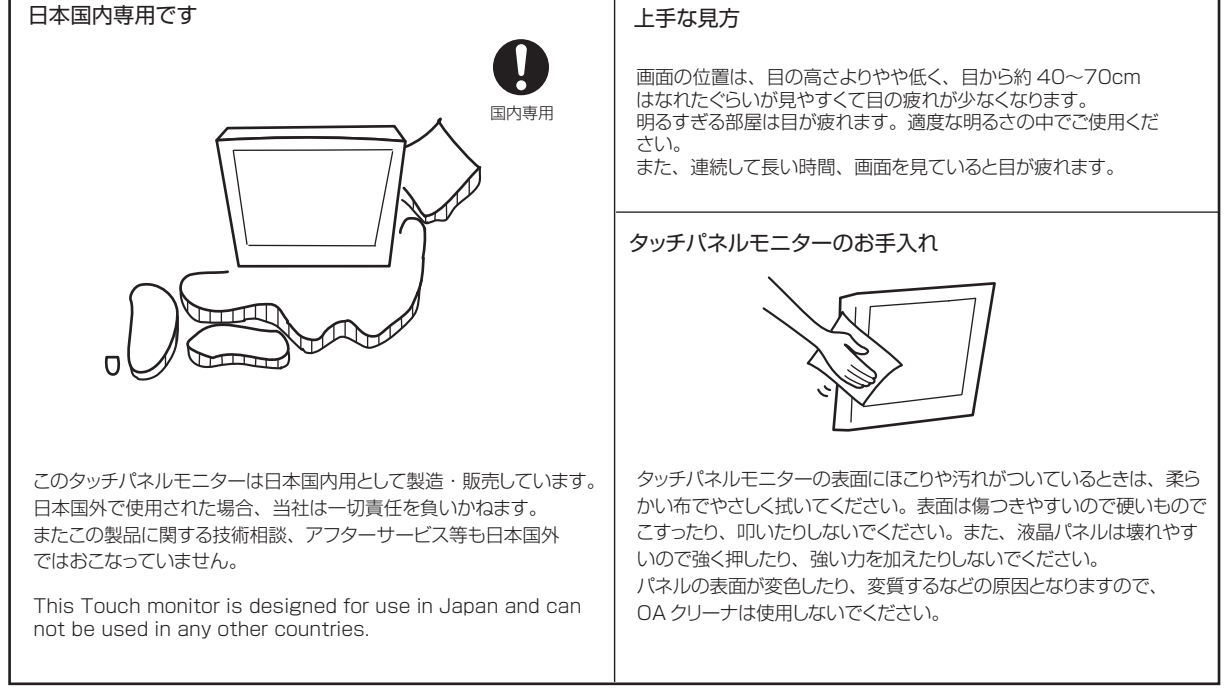

## (おしらせ)

残像について

残像にしいて 残像とは、長時間同じ画面を表示していると、表示画面を変えたときに前の画面表示が残る現象です。 残像は、画面表示を変えることで徐々に解消されますが、あまり長時間同じ画面を表示すると残像が消えなくなりますので、同じ 画面を長時間表示するような使い方は避けてください。 「スクリーンセーバー」などを使用して画面表示を変えることをおすすめします。 本機液晶パネルにおきましては、黒い画面が多いスクリーンセーバーで残像が発生する可能性が高いのでご注意ください。

# 3 各部の名称

## ※本体背面(コントロール部)

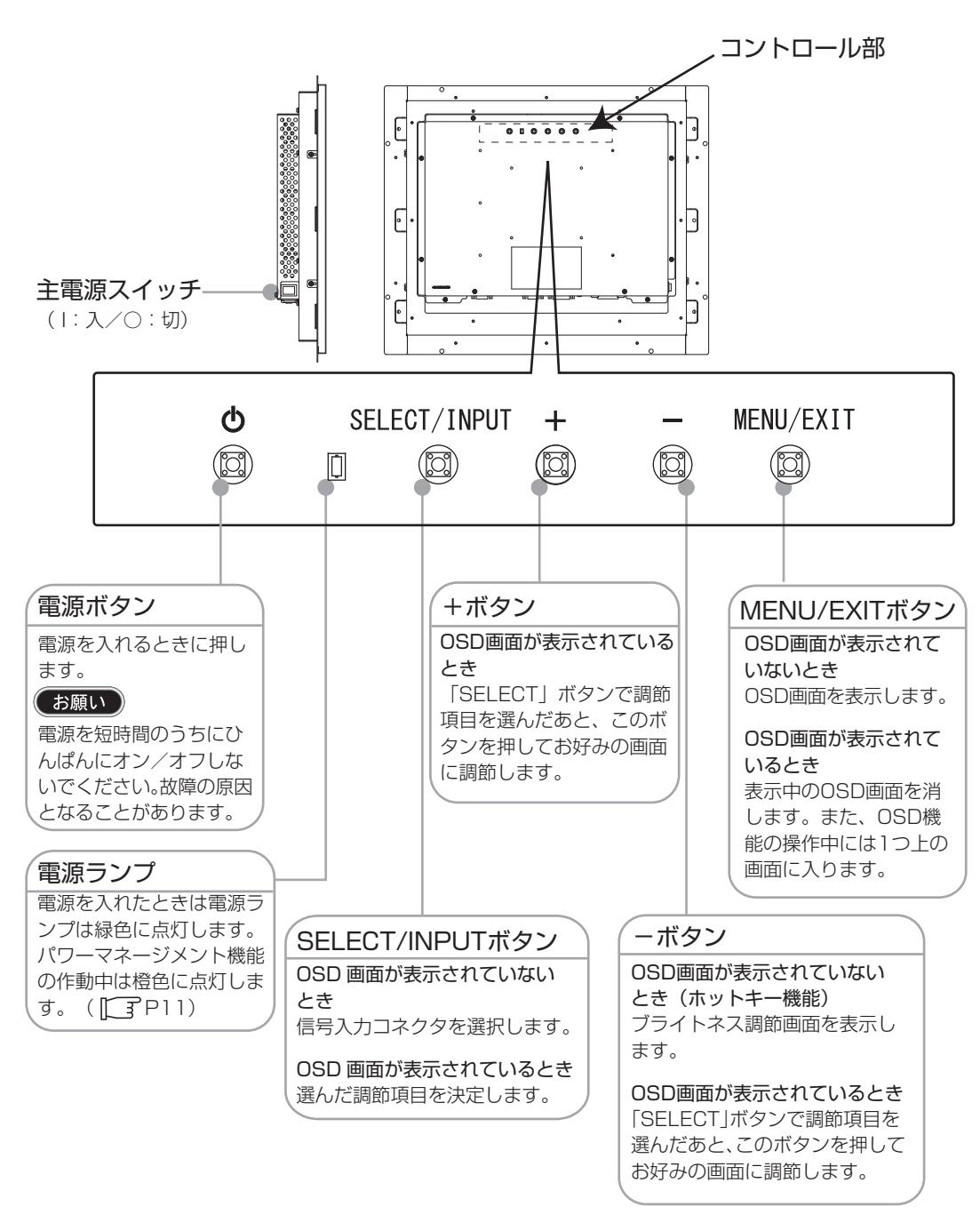

おしらせ

●各ボタンによる詳しいOSD画面の操作については「OSD機能」(ICTP10)をご覧ください。

各部の名称

## ※本体背面(接続部)

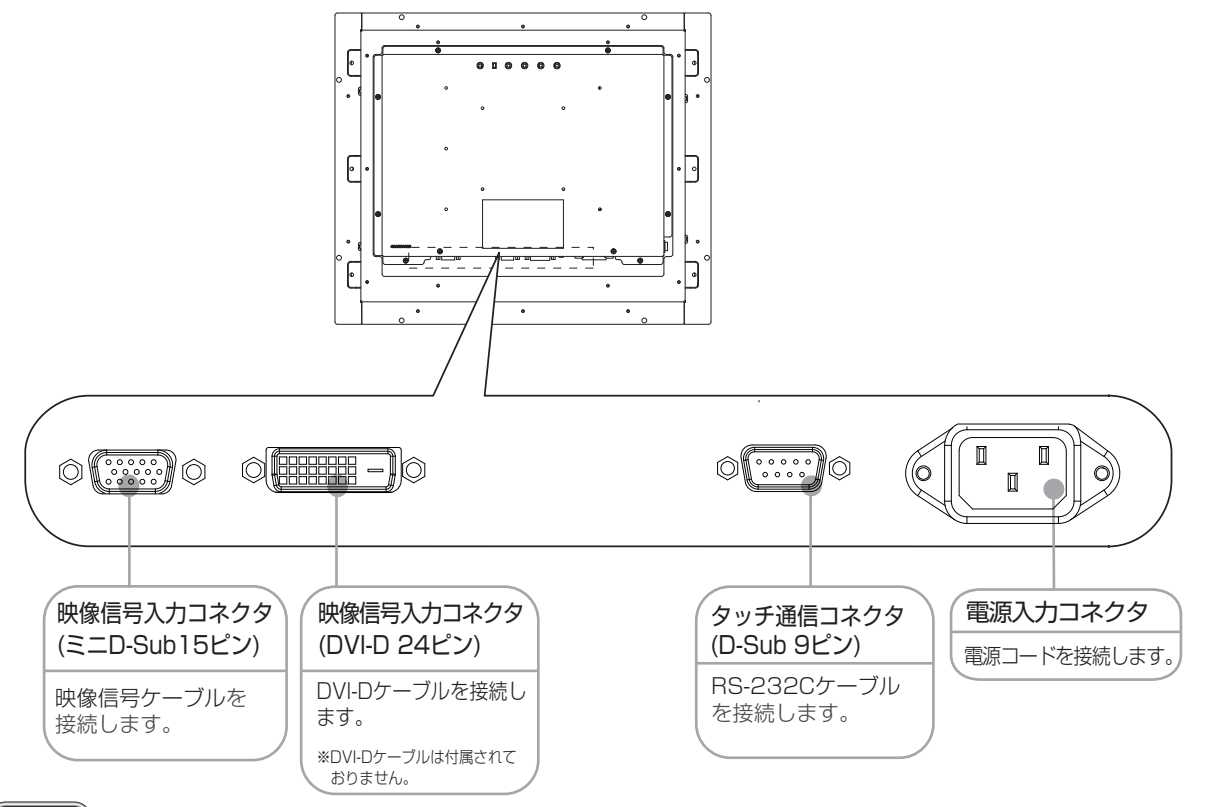

## (おしらせ)

●DVI-Dケーブルは付属されておりませんので、ご必要の際は当社推奨のケーブルをご購入ください。 DVI-Dケーブル : エレコム社 CAC-DV2D 2m

## ※ 付属品の確認

お買い上げいただいたときに同梱されている付属品は次のとおりです。 万一不足しているものや損傷しているものがありましたら、販売店までご連絡ください。

 映像信号ケーブル
 タッチ通信ケーブル RS-232C
 第二〇-Sub 15 - ミニ〇-Sub 15 フェライトコア2つ付
 取扱説明書(本書)
 お客さま相談窓口のご案内
 タッチドライバ CD-ROM

## 7

各部の名称

# 4 接続

## \* 電源の接続

アースリード線を接地(アース接続)してから電源プラグをAC100V電源コンセントに接続してください。 コンピュータ本体の電源コンセントに接続するときは、電源容量を確認してください。(1.0A以上必要です。)

## お願い

コンピュータに接続する前に、本機、コンピュータおよび周辺接続機器の電源を切ってください。

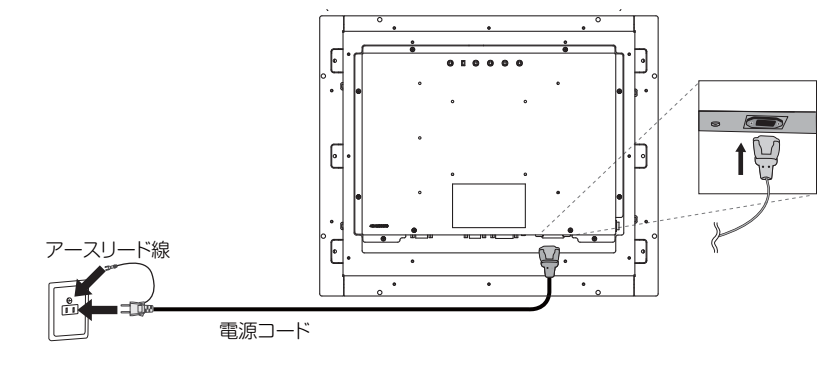

## ⚠警告

- ●表示された電源電圧以外で使用しないでください。火災・感電の原因になります。
- ●故障のとき感電の原因となりますので、電源プラグのアースリード線は必ず接地(アース)してください。
   また、電源プラグのアースリード線は電源コンセントに挿入または接触させないでください。火災・感電の原因となります。
   ●本機に添付している電源コードは本機専用です。安全のため他の機器には使用しないでください。

## お願い

画 面 調 節 続 電源コンセントの周辺は、電源プラグの抜き差しが容易なようにしておいてください。 This socket-outlet shall be installed near the equipment and shall be easily accessible.

## ※ ケーブルの接続

ケーブルは、接続後必ずそれぞれの固定ネジで確実に固定してください。

## (お願い)

ケーブルを接続する前に、本機、コンピュータおよび周辺機器の電源を切ってください。

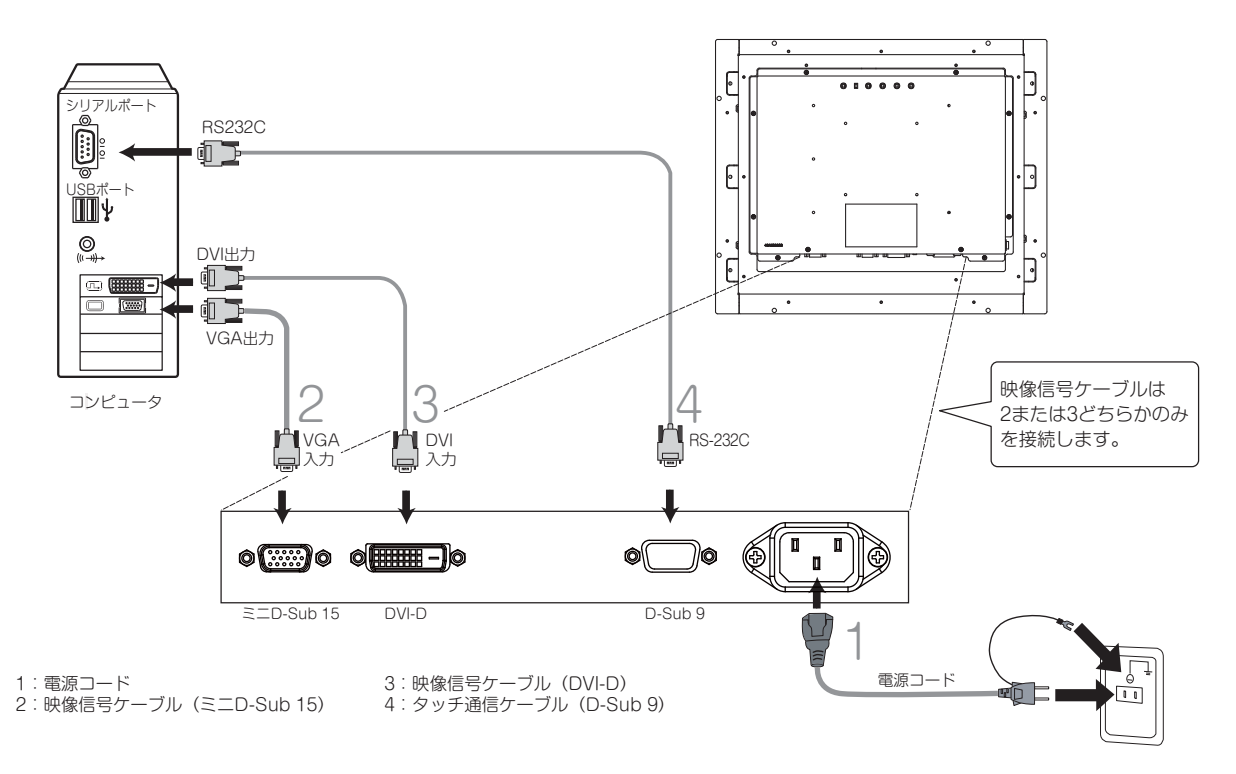

# 5 画面調節

## ※ 画面の調節

(アナログ接続の場合)

画面の調節方法として「自動画面調節」と「マニュアル画面調節」の2種類があります。本機をコンピュータと接続したときは、最初に「自動画面調節」をおこなってください。その後、調節をおこなう必要がある場合は、「マニュアル画面調節」をおこなってください。

## (おしらせ)

● 本機は水平周波数:30.0 ~ 80.0kHz 、垂直周波数:50 ~ 75Hz 対応となっていますが、この範囲内であって も入力信号によっては表示できない場合があります。その場合は、コンピュータのリフレッシュレートまたは解像 度を変更してください。

## 1. 自動調節

- (1)本機、およびコンピュータの電源を入れてください。
- (2)OSD メニュー内の「Auto Image」を選択することにより、自動画面調節を開始します。入力された信号を検出し、 「Display Width」、「Phase」、「H-Position」、「V-Position」の自動調節を開始します。自動調節中は「Auto Adjust Image」の文字が表示されます。

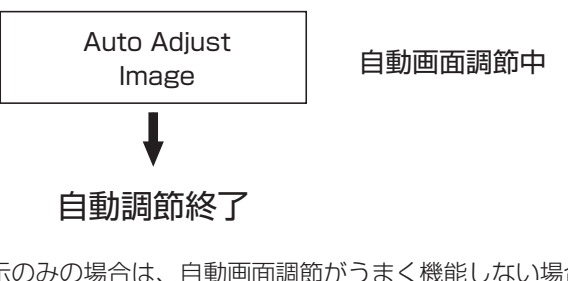

## (おしらせ)

● DOS プロンプトのように文字表示のみの場合は、自動画面調節がうまく機能しない場合があります。
 ● コンピュータやビデオカードによっては、自動画面調節がうまく機能しない場合があります。
 この場合、マニュアル画面調節でお好みの画面に調節してください。

## 2. マニュアル調節

- (1)本機およびコンピュータの電源を入れてください。
- (2)次項の「OSD 機能」を参照のうえ、調節項目を選択します。
- (3)調節ボタンを押してお好みの画面に調節します。

## ※ OSD機能

本機にはOSD(On Screen Display)機能がついていますので、OSD画面により画面の調節などができます。

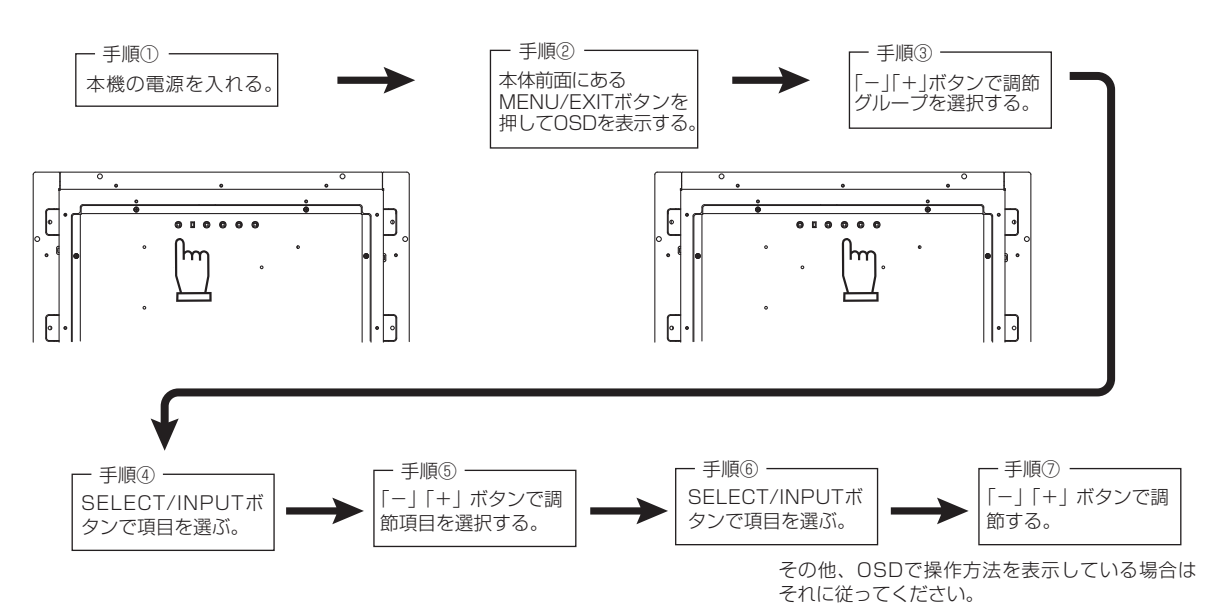

画接

面 調 節続

| グループメニュー        | アイコン                  | 調節項目              | 機能(調節内容)                                                  |
|-----------------|-----------------------|-------------------|-----------------------------------------------------------|
| Bright Contrast | ÷.                    | Brightness        | <br> <br>  画面の明るさを調節します。                                  |
| × 1             |                       | Contrast          | コントラストを調節します。                                             |
|                 | <b>2</b>              | Reset Bright&Cont | BrightnessとContrastを出荷状態の設定に戻します。                         |
|                 |                       | Exit              | このグループの調節を終了します。                                          |
| Color Control   | <u>^*</u>             | Auto Color        | 映像信号に適した色合いで表示します。(アナログ接続の場合のみ)                           |
|                 |                       | Color Temperature | USER、6500K、9300Kを選択します。<br>USERのみ色温度の調節ができます。             |
|                 | E.                    | Exit              | このグループの調節を終了します。                                          |
| Image Control   | <u>^*</u>             | Auto Image        | 左右方向の表示位置、上下方向の表示位置、左右の画面サイズ、<br>位相を自動調節します。(アナログ接続の場合のみ) |
|                 | $\longleftrightarrow$ | Display Width     | 左右の画面サイズ調節します。(アナログ接続の場合のみ)                               |
|                 |                       | Phase             | 画面のにじみ・ノイズ(クロック位相)を調節します。(アナログ接続の場合のみ)                    |
|                 | $\bigcirc$            | H-Position        | 左右方向の表示位置を調節します。(アナログ接続の場合のみ)                             |
|                 | $\bigcirc$            | V-Position        | 上下方向の表示位置を調節します。(アナログ接続の場合のみ)                             |
|                 | Ð                     | Exit              | このグループの調節を終了します。                                          |
| Tool            | A<br>A                | Sharpness         | 表示のシャープさを調節します。                                           |
| KE              | *\_<br>→              | Change Input      | 信号入力コネクタを切り替えます。(アナログ・デジタル)                               |
|                 | <u>mí</u> s           | Reset             | 出荷状態の設定に戻します。                                             |
|                 |                       | Exit              | このグループの調節を終了します。                                          |
| OSD Control     | E                     | OSD Timer         | OSD 表示が自動終了するまでの期間を設定します。                                 |
|                 |                       | OSD H-Position    | OSD の水平表示位置の調節が可能です。                                      |
|                 |                       | OSD V-Position    | OSD の垂直表示位置の調節が可能です。                                      |
|                 |                       | OSD Lock          | 誤って調節してしまうことを防ぐために、OSD メニューを操作禁止に<br>します。                 |
|                 | Engッ<br>「日本           | Language          | OSD メニューの表示言語を切り替えます。(英語・日本語)                             |
|                 | <pre>E</pre>          | Exit              | このグループの調節を終了します。                                          |
| Information     |                       | Resolution        | 画面の解像度が表示されます。                                            |
| (i)             |                       | Frequency         | 水平・垂直同期信号の周波数が表示されます。                                     |
|                 |                       | Version           | 内蔵ソフトウエアのバージョンが表示されます。                                    |
| Exit            |                       |                   | OSD 調節を終了します。                                             |

(おしらせ) 調節後、OSD の初期画面に戻る際には EXIT ボタンを押すか、EXIT アイコンを選択してください。

• OSD LOCK 機能

OSD LOCK 画面を表示している状態で、操作をおこないます。

【OSD メニューの操作を LOCK する】

OSD LOCK の項目を表示させ「SELECT/INPUT」を押しながら「+」を長押しすると OSD が LOCK されます。 【LOCK を解除する】

## OSD が表示されている状態で「SELECT/INPUT」を押しながら「+」を長押しすると LOCK が解除されます。 ● HOT KEY 機能

OSD が表示されていない状態で「-」を押すと BRIGHTNESS を直接調節できます。

画接 面調節続

# 6 機能

## 😵 自動画面表示

本機は下表に示す種類のタイミングの自動判別をおこない画面情報を設定しますので、コンピュータに接続する と、自動的に適切な画面を表示します。ただし、コンピュータによっては画面にちらつきやにじみが生じること があります。また、入力信号によっては、うまく表示できないこともあります。その場合は画面調節(『3 P9) をおこなってください。

工場プリセットタイミングで表示したあとでも、調節ボタンでお好みの画面に調節(ILT P9)できます。

|    | 一一一一一一一一一一一一一一一一一一一一一一一一一一一一一一一一一一一一一一一 | 周波      | 数      | その供       |
|----|-----------------------------------------|---------|--------|-----------|
|    |                                         | 水平      | 垂直     |           |
| 1  | 640 x 480                               | 31.5kHz | 60.0Hz |           |
| 2  | 640 x 480                               | 37.9kHz | 73.0Hz |           |
| 3  | 640 x 480                               | 37.5kHz | 75.0Hz |           |
| 4  | 720 x 400                               | 31.5kHz | 70.0Hz |           |
| 5  | 800 x 600                               | 37.9kHz | 60.0Hz |           |
| 6  | 800 x 600                               | 48.1kHz | 72.0Hz |           |
| 7  | 800 x 600                               | 46.9kHz | 75.0Hz |           |
| 8  | 1024 x 768                              | 48.4kHz | 60.0Hz |           |
| 9  | 1024 x 768                              | 56.5kHz | 70.0Hz |           |
| 10 | 1024 x 768                              | 60.0kHz | 75.0Hz |           |
| 11 | 1280 x 960                              | 60.0kHz | 60.0Hz |           |
| 12 | 1280 x 1024                             | 64.0kHz | 60.0Hz |           |
| 13 | 1280 x 1024                             | 80.0kHz | 75.0Hz | 推奨信号タイミング |

<工場プリセットタイミング>

この場合、調節後の画面情報が記憶されます。

● 入力信号の識別は、水平周波数・垂直周波数・同期信号極性・同期信号タイプによりおこなっています。

- 本機は10種類のタイミングを記憶できる機能があります(ユーザーメモリ機能)。記憶させたい信号を入力し、 OSD機能でお好みの画面に調節(□3 P9)するとタイミングおよび画面情報が自動的に記憶されます。
- ●「リセット」を実行するとすべてのユーザーメモリに記憶された値が消去されます。
- 本機は水平周波数:30.0~80.0kHz、垂直周波数:50~75Hz 対応となっていますが、この範囲内であって も入力信号によっては正しく表示できない場合があります。
- この場合は、コンピュータの周波数、または解像度を変更してください。
- インターレース信号には対応していません。

## (おしらせ)

● 解像度 1280 × 1024 以外の信号を入力した場合は、文字がにじんだり図形が歪んだりすることがあります。

## ※ パワーマネージメント機能

コンピュータを使用しないときに本機の消費電力を減少させる機能です。

## (おしらせ)

●この機能はVESA DPMS対応パワーマネージメント機能を搭載しているコンピュータと接続して使用する場合にのみ機能します。

パワーマネージメント機能が作動している場合の消費電力と電源ランプの点灯状態は以下のとおりです。

【AC100V入力、出荷設定時】

| モード        | 消費電力    | 電源ランプ |        |                                                                                |
|------------|---------|-------|--------|--------------------------------------------------------------------------------|
| 通常動作時      | 23W(標準) | 緑色点灯  |        |                                                                                |
| パワーセーブモード時 | 3W以下    | 橙色点灯  | 【ミニ解記】 | DPMS: <u>D</u> isplay <u>P</u> ower <u>M</u> anagement <u>S</u> ignaling の略です。 |
|            |         |       |        |                                                                                |

## おしらせ

●水平または垂直同期信号がOFFになっているにもかかわらず、ビデオ信号(R, G, B)が出力されているようなコン ピュータについては、パワーマネージメント機能が正常に作動しない場合があります。

●タッチ操作またはキーボードの適当なキーを押すかマウスを動かすと、画面が復帰します。 画面が復帰しない場合またはパワーマネージメント機能のないコンピュータと接続して使用の場合、信号ケー ブルがはずれているかコンピュータの電源が「切」になっていることが考えられますので、ご確認ください。

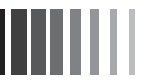

## ※ タッチドライバのインストール

本機のタッチドライバは、Windows<sup>®</sup>2000/Windows<sup>®</sup>XP/WindowsVista<sup>®</sup>/Windows<sup>®</sup>7に対応しています。 付属のCD-ROMより、タッチドライバをインストールください。詳しくはCD-ROMに収録されているユーザーズガイド をご覧ください。

Windows<sup>®</sup>2000/Windows<sup>®</sup>XP/WindowsVista<sup>®</sup>/Windows<sup>®</sup>7 が起動している状態で、このCD-ROM をドライ ブにセットすると、自動的にメニュー画面が表示されます。

2

## (お願い)

●インストールする場合は、管理ユーザー(Administrator)でログインしてください。

## (おしらせ)

●Windows®3.1、WindowsNT®4、OS/2、Macintosh 等では使用できません。

## ドライバインストール方法

CD-ROM より、タッチドライバをインストールください。

このCD-ROM をドライブにセットすると、自動的にメニュー画面が表示されます。

※自動的に表示されない場合は、マイコンピュータ内の CD-ROM アイコンをダブルクリックするか、CD-ROM のルートフォルダの「index.html」をダブルクリックして ください。

本機は「アナログ容量結合方式」のタッチパネルを内蔵

しておりますので「アナログ容量結合方式」ボタン(オレ

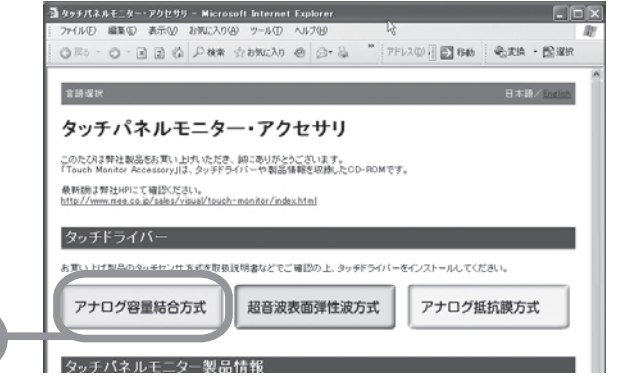

ご使用のOSを選択ください。

ンジ色)をクリックしてください。

## タッチパネルモニター・アクセサリ

このたびは弊社製品をお買い上(九 ただき、誠にありがとうございます。 「Touch Monitor Accessory」は、タッチドライバーや製品情報を収録したCD-ROMです。

## ご使用のOSを選択ください。(超音波表面弾性波方式)

| Windows 7    | Windows Vista | Windows XP |  |
|--------------|---------------|------------|--|
| Windows 2000 | Windows 98/Me | Windows 95 |  |

🔶 戻る

言語選択

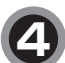

「インストール」をクリックしてください。

## お願い

タッチドライバのインストールを始める前に必ず
 「ユーザーガイド」をクリックして、説明書をお読みください。

まあ速状
タッチパネルモニター・アクセサリ

このたびは弊社製品をお買い上(九 ただき、誠にありがとうございます。 「Touch Monitor Accessory」は、タッチドライバーや製品情報を収録したCD-ROMです。

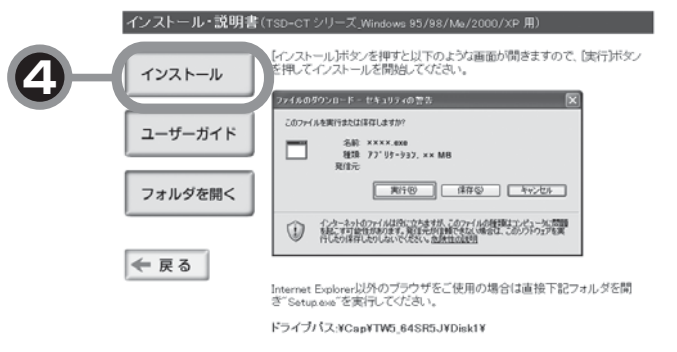

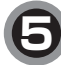

右記のようなウィンドウが表示されますので、 「実行」をクリックしてください。

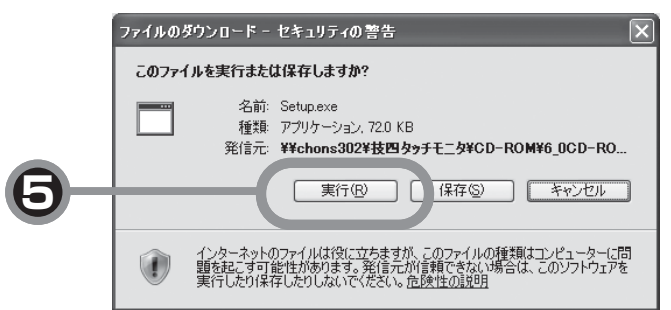

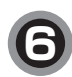

インストールを開始します。 「ユーザーガイド」に従ってインストールしてください。

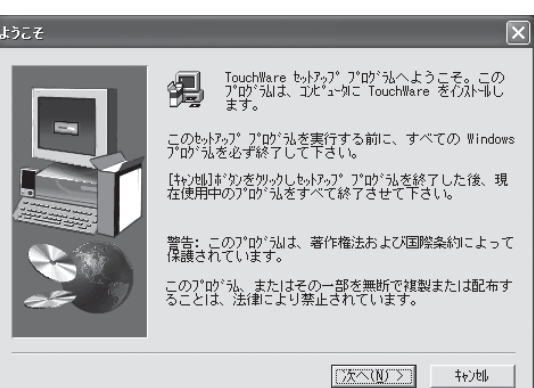

WindowsXPの場合、タッチドライバ 「TouchWare5.64SR5」をインストール中に右記の ウィンドウが表示されます。 このとき、「2ポイントキャリブレーション」を選択して ください。 詳しくは、「ユーザーガイド」を参照してください。

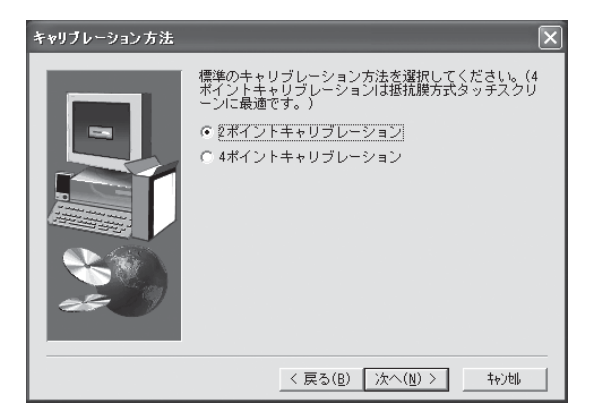

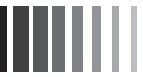

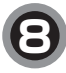

WindowsVista、Windows7の場合、「MT 7 Software」を インストール中に右記のウィンドウが表示されます。

Setup Type画面では「Typical」を選択してください。

| (                 |                                                |                                                       |  |
|-------------------|------------------------------------------------|-------------------------------------------------------|--|
| Setup Type        |                                                | ×                                                     |  |
|                   | Click the ty<br>Next.                          | pe of Setup you prefer, then click                    |  |
| -                 |                                                | This installs basic features needed to support touch. |  |
|                   | C Full                                         | This installs all features.                           |  |
|                   | C Custom                                       | You can select which features to install.             |  |
|                   |                                                |                                                       |  |
|                   |                                                |                                                       |  |
|                   |                                                | < Back Next > Cancel                                  |  |
| r                 |                                                |                                                       |  |
| Select Components |                                                | ×                                                     |  |
|                   | Select the t                                   | ype of driver to install.                             |  |
|                   | Refer to the MT 7 User Guide or Readme.txt for |                                                       |  |
|                   | C Touch dig                                    | itizer uses Windows' built-in touch fun               |  |
|                   | C HID mouse                                    | uses Windows' traditional mouse interf                |  |
|                   | ← Legacy mo                                    | use uses older MicroTouch driver technoj              |  |
|                   |                                                |                                                       |  |
| 25 9              |                                                |                                                       |  |
|                   |                                                |                                                       |  |
|                   |                                                |                                                       |  |

Select Components画面では「Legacy mouse…」を 選択してください。

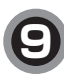

インストール後、タッチの位置補正(キャリブレーション)を おこなってください。 詳しくは、「ユーザーガイド」を参照してください。

アナログ静電容量結合方式タッチコントローラは、タッチパネルモニターの電源を入力したときに初期化を実行します。 初期化情報は、タッチ位置を検出する際に重要な情報となります。 また設置状態により影響を受ける可能性があります。 タッチパネルモニターの電源を入力された後に設置状態を変更された場合は、タッチ位置ズレを発生することがあります ので、最終設置状態にて必ず電源を再入力してください。

# 7 困ったとき

※ 故障かな?と思ったら・・・

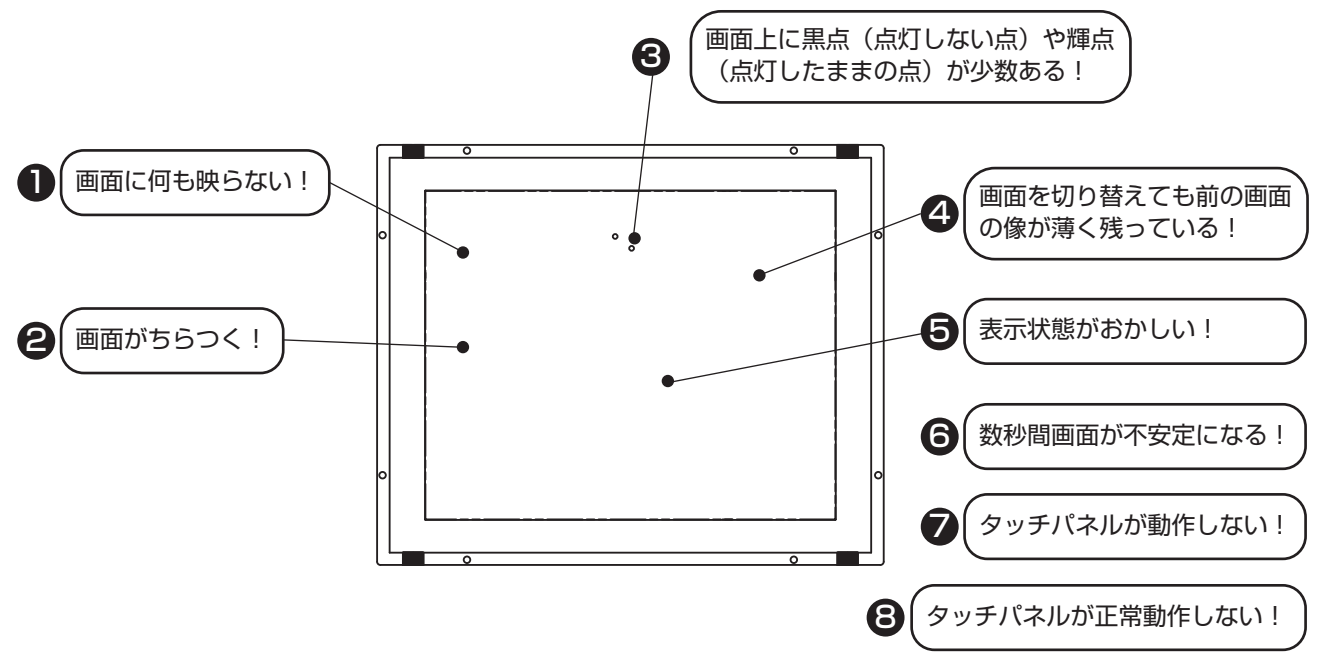

| このようなときは・・・・                                | チェックしてください。                                                                                                    |
|---------------------------------------------|----------------------------------------------------------------------------------------------------|
| ● 画面に何も映らない!                                | (1)電源ボタンを入れてください。( 匚了 P6)<br>(2)電源コードを正しく接続してください。                                                                                                    |
| (電源ランプが点灯しない)                               | (3) 電源コンセントに正常に電気が供給されているか、別の機器で確認して<br>ください。                                                                                                    |
| (電源ランプが緑色に点灯<br>している)                       | <ul> <li>(1) OSD 画面で「Contrast」および「Brightness」を調節してください。</li> <li>(OSD 画面が表示されれば本機は正常です)(『3 P9)</li> <li>(2) コンピュータとの接続を確認してください。</li> </ul>                                                |
| (電源ランプが橙色に点灯<br>している)                       | <ul> <li>(1) パワーマネージメント機能が作動していると画面が表示されません。<br/>タッチ操作またはキーボードの適当なキーを押すかマウスを動かしてく<br/>ださい。(L3 P11)</li> <li>(2) 信号ケーブルを正しく接続してください。</li> <li>(3) コンピュータの電源が「切」になっていないか確認してください。</li> </ul> |
| 2 画面がちらつく!                                  | <ol> <li>(1)分配器を使用している場合は、コンピュータに直接入力してください。</li> <li>(2) OSD メニュー「Image Control」の「Phase」を選択し調整してください。</li> <li>(3)上下にちらつく場合は、コンピュータのリフレッシュレートを 60Hz<br/>に設定してください。</li> </ol>             |
| ❸ 画面上に黒点(点灯しない点)<br>や輝点(点灯したままの点)が<br>少数ある! | (1)液晶パネルの特性によるもので、故障ではありません。                                                                                                    |
| 4 画面を切り替えても前の画面の<br>像が薄く残っている!              | (1)長時間同じ静止画面を表示すると、このような現象が起こることがあり<br>ます。電源を切るか変化する画面を表示していれば像は1日程度で自<br>然に消えます。                                                                                                    |

困ったとき

| このようなときは・・・・     | チェックしてください。                                                                                                    |
|------------------|----------------------------------------------------------------------------------------------------|
| 5 表示状態がおかしい!     | <ol> <li>液晶パネルはLEDバックライトを使用しているため、使用時間の経過<br/>に伴い表示状態が少しずつ変化します。<br/>また、周囲温度によっては画面の表示状態が影響を受けることがありま<br/>すが、液晶パネルの特性によるもので、故障ではありません。</li> <li>視野角(画面を見る角度)によっては、色合いの変化が大きくなります。<br/>タッチパネルモニターの設置角度を調節してください。</li> <li>表示色がおかしい場合は、OSDメニュー「Color Control」の「Color<br/>Temperature」の「USER」を選択し、お好みの色の割合を調節するか、<br/>「Tool」の「Reset」で工場出荷設定に戻してください。</li> </ol> |
| 6 数秒間画面が不安定になる!  | (1)ご使用のコンピュータによっては、入力信号を切り替えると画面が数秒<br>間不安定になることがありますが、故障ではありません。                                                                                                    |
| タッチパネルが動作しない!    | <ul> <li>(1) 電源コードをAC100V 電源コンセントに接続してから約5秒間はコントローラがイニシャライズ中のため正常に感知しないことがあります。5秒間以上経ってから操作してください。</li> <li>(2) タッチ通信ケーブルを確実に接続してください。</li> <li>(3) パソコン(システム)の立ち上げ時には、周辺機器の認識をおこなっており、タッチ操作をおこなうと正常な認識ができませんので、システムが完全に立ち上がったあとに操作をおこなってください。</li> </ul>                                                                                                    |
| タッチパネルが正常動作し ない! | <ul> <li>(1) 電源コードをAC100V 電源コンセントに接続してから約5秒間はコントローラがイニシャライズ中のため正常に感知しないことがあります。5秒間以上経ってから操作してください。</li> <li>(2) 水滴、ゴミ、汚れ等をきれいに拭き取ってから、電源を入れなおしてください。</li> <li>(3) キャリブレーションをおこなってください。(CD-ROM内のユーザーズガイドをご覧ください)(『ア12)</li> </ul>                                                                                                    |

困ったとき

## ※ お手入れ

## 定期的にお手入れを

タッチパネルモニターをより良い状態でご使用いただくため、 定期的にタッチパネルのお手入れをおこなってください。 お手入れの際は電源ボタンを押して電源を「切」にし、電源プ ラグを抜いてから、柔らかい布で軽くふき取ってください。 電源を入れたままお手入れをおこなうと、タッチパネルが反応 し、故障の原因となります。 汚れがひどいときには水に浸した布をよくしぼってふき取り、 乾いた柔らかい布で仕上げてください。

## 1年に1度は内部の掃除を

販売店におまかせください。定期的な掃除は火災、故障を防ぎ ます。特に梅雨期の前におこなうのが効果的です。 内部掃除費用については販売店にご相談ください。

## ※ 保証とアフターサービス

- ●この製品には保証書を添付しています。 保証書は必ず「お買上げ日・販売店名」などの記入をお確かめのうえ、販売店からお受け取りください。 内容をよくお読みのあと、大切に保管してください。
- ●保証期間は保証書に記載しています。 保証書の記載内容によりお買上げの販売店にご依頼ください。 その他詳細は保証書をご覧ください。
- ●保証期間経過後の修理については、お買い上げの販売店にご相談ください。 修理によって機能が維持できる場合は、お客様のご要望により有料修理いたします。
- ●その他、アフターサービスについてご不明の場合は、お買上げの販売店へご相談ください。

アフターサービスを依頼される場合は次の内容をご連絡ください。 お名前 ●製造番号(本機背面のラベルに記載) ●ご住所(付近の目標など) ●故障の症状、状況など(できるだけ詳しく) ●電話番号 ●購入年月日または使用年数 ●品 名:タッチパネルモニター ●形 名:TSD-CT194-MN

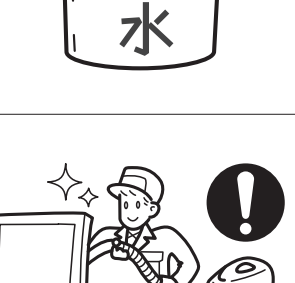

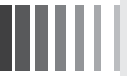

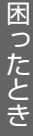

8 付録

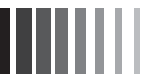

## 保証書

## 本保証書は日本国内においてのみ有効です。

本保証書は、本記載内容で無料修理させていただくことをお約束するものです。本保証書は所定事項を記入 して効力を発するものですから必ず製造番号、お買い上げ日、販売店名、ご住所、電話番号の記入をご確認 ください。

製造番号とは、本体の定格銘板ラベルまたは梱包箱のラベルに記載している9桁(内アルファベットは2桁)の番号です。

お客様にご記入いただいた保証書は、保証期間内のサービス活動およびその後の安全点検活動のために記載 内容を利用させていただく場合がありますので、ご了承ください。

| 形名    | TSD-CT194-MN | 製造番号        |   |   |   |
|-------|--------------|-------------|---|---|---|
| 保証期間  | 1年           | お買い上げ日      | 年 | 月 | 日 |
| お客様名  |              | 販売店名・住所・担当者 |   |   |   |
| 住所 〒  |              |             |   |   |   |
|       |              |             |   |   |   |
|       |              |             |   |   |   |
|       |              |             |   |   |   |
|       |              |             |   |   |   |
|       |              |             |   |   |   |
| TEL : | ( )          |             |   |   |   |

〈保証条件〉

- 1.取扱説明書・本体貼付ラベル等に従った正常な使用状態で故障した場合には、本保証書の記載内容にもと づき弊社が無料修理します。
- 2.保証期間内に故障して無料修理を受ける場合には、お買い上げの販売店に製品と保証書をご提示の上依頼 してください。
  - なお、製品を発送される場合の送料はお客様ご負担となりますのでご了承ください。
- 3.保証期間内でも次のような場合は有料修理となります。
  - (1) 保証書をご提示されないとき。
  - (2) 本保証書の所定事項の未記入、記載内容の書き換えられたもの。
  - (3) 火災・地震・水害・落雷・その他の天変地異、公害や異常電圧による故障または損害。
  - (4) お買い上げ後の輸送、移動時の落下等のお取り扱いが不適当なため生じた故障または損害。
  - (5) 取扱説明書に記載の使用方法や注意に反するお取り扱いによって生じた故障または損害。
- 4.本保証書は再発行いたしませんので紛失しないよう大切に保管してください。

この保証書は、本書に明示した期間、条件のもとにおいて無料修理をお約束するものです。 したがってこの保証書によって保証書を発行している者(保証責任者)、およびそれ以外の事 業者に対するお客様の法律上の権利を制限するものではありませんので、保証期間経過後の修 理等についての詳細はお買い上げの販売店までお問い合わせください。

付

録

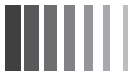

## ※ 仕様

|            | サイズ (表示サイズ) | 19型(48.2cm)                                |  |  |
|------------|-------------|--------------------------------------------|--|--|
|            | 表示画素数       | 1280 ドット× 1024 ライン                         |  |  |
| F  カフー<br> | 画素ピッチ       | 0.294mm                                    |  |  |
|            | カラーフィルタ配列   | RGB 縦ストライプ                                 |  |  |
|            | 視野角(標準)     | 左右± 80°/上 75°/下 85° (CR ≧ 10)              |  |  |
|            | 方式          | アナログ容量結合方式                                 |  |  |
| タッチパネル     | 表面処理        | ノングレア処理                                    |  |  |
| および        | 分解能         | $1024 (H) \times 1024 (V)$                 |  |  |
| コントローラ     | 出力          | RS232C(双方向·調歩式)                            |  |  |
|            | 反応速度        | 約3ms                                       |  |  |
| 1 +/信旦     | ビデオ信号       | アナログ 0.7Vp-p、デジタル RGB                      |  |  |
| 入力信方       | 同期信号        | セパレート同期信号(TTLコンパチブル、コンポジットシンク、シンクオングリーン)   |  |  |
|            | 水平          | $30.0$ kHz $\sim 80.0$ kHz                 |  |  |
| <u> </u>   | 垂直          | 50Hz ~ 75Hz                                |  |  |
| 表示色        |             | 約 1670 万色以上                                |  |  |
| コントラスト比    |             | 1000 : 1                                   |  |  |
| 表示サイズ(標準   | 隼)          | 376.32(H) mm × 301.06(V) mm                |  |  |
| 輝度(標準)     |             | 300cd/m <sup>2</sup>                       |  |  |
| 入出力信号      | 映像信号        | ミニ D-Sub15 ピン(メス)/ DVI-D(メス)               |  |  |
| コネクタ       | タッチ通信信号     | D-Sub9ピン (オス)                              |  |  |
| 庙田晋培冬件     | 周囲温度        | 5℃~35℃                                     |  |  |
| 区用垛坑木什     | 湿度          | 30%~ 80% RH(結露なきこと)                        |  |  |
| 供給電源       |             | AC100-240V 50/60Hz                         |  |  |
| 消費電力(標準)   | )           | 23W(出荷設定時)<br>31W(輝度最大設定時)                 |  |  |
| 適合規格       |             | VCCI クラス B、UL、cUL                          |  |  |
| 外形寸法       |             | 幅 465mm ×高さ 385mm ×奥行き 65.5mm(背面のネジ頭高さ含まず) |  |  |
| 質量         |             | 約 6.5kg                                    |  |  |

 ・ 付属の電源コードは AC100V 専用です。AC100V 以外でご使用になる場合は、別途電源電圧に合った電源コードを ご用意ください。

(おしらせ) シンクオングリーンについては、事前にお客様の入力信号の確認が必要となります。

【ミニ解説】視野角:白と黒のコントラスト比が10以上に表示できる角度を示します。

19

## ※ さくいん

## Auto Color······10 Auto Image······10 Bright Contrast 10 Brightness 10 Change Input ······ 10 Color Control······10 Color Temperature······10 Contrast······10 Display Width·····10 DPMS------ 11 \_\_\_\_\_ DVI-Dケーブル・・・・・・・・・・・・・・・・7 Frequency ······10 H-Position ························10 Image Control······10 Language 10 MENU/EXITボタン・・・・・・・・・・・・・・・・・6 OSD機能・・・・・・9 OSD Control·······10 OSD Timer ·······10 OSD V-Position ······10 Phase 10 Reset······10 Resolution·····10 SELECT/INPUTボタン····· 6 Sharpness......10 TFTカラー液晶パネル・・・・・・・・・・・・19 USBケーブル・・・・・・・・・・・・・・・・・・・・・・7 VESA················ V-Position·······10

## あ

| アースリード線・・・・・・・・・・・・・・・・・・ 8       |
|-----------------------------------|
| アフターサービス・・・・・・・・・・・・・・・・・・・・・・・17 |
| 安全のために必ず守ること・・・・・・・・・.3           |
| 位相・・・・・10                         |
| 映像信号ケーブル・・・・・・・・・・・・・・・・7,8       |
| 映像信号入力コネクタ・・・・・・・・・・・・・.7         |
| お客さま相談窓口のご案内・・・・・・・・・・・ 7         |
| お手入れ・・・・・17                       |

## か

## さ

| 質量・・・・・・19                                 |
|--------------------------------------------|
| 自動調節・・・・・ 9,10                             |
| 自動画面表示・・・・・・・・・・・・・・・・・・・・・・・・・・・・・・・・・・・・ |
| 視野角・・・・・ 19                                |
| 仕様・・・・・19                                  |
| 使用環境条件・・・・・19                              |
| 消費電力・・・・・19                                |
| 信号入力コネクタ・・・・・・・・・・・・・・・・・ 7                |
| 数秒間画面が不安定になる!16                            |
| 接続8                                        |
| 走査周波数・・・・・19                               |

## た

| タイミング・・・・・11                  |
|-------------------------------|
| タッチ通信ケーブル・・・・・ 7              |
| タッチ通信コネクタ・・・・・ 7              |
| タッチドライバのCD-ROM・・・・・ 7         |
| タッチドライバのインストール・・・・・12         |
| タッチパネルが正常動作しない・・・・・16         |
| タッチパネルが動作しない・・・・・16           |
| 適合規格・・・・・19                   |
| 電源コード・・・・・ 7,8                |
| 電源の接続・・・・・・・・・・・・・・・・・8       |
| 電源入力コネクタ・・・・・ 7               |
| 電源プラグ・・・・・・・・・・・・・・・・・8       |
| 電源ボタン・・・・・・・・・・・・・・・・・・・・・・・6 |
| 電源ランプ・・・・・・・・・・・・・・・・・・6      |
| 同期信号・・・・・19                   |
| 同期信号極性・・・・・11                 |
| 盗難防止用ロック穴・・・・・ 7              |

## な

入力信号・・・・・ 11,19

## は

| パワーマネージメント機能・・・・・・11                        |
|---------------------------------------------|
| ビデオ信号・・・・.19                                |
| 表示画素数 · · · · · · · · · · · · · · · · · · · |
| 表示サイズ・・・・・19                                |
| 付属品の確認・・・・7                                 |
| 付録18                                        |
| 保証書・・・・・18                                  |
| 保証とアフターサービス・・・・・17                          |
| 本体背面 6,7                                    |

## ま

マニュアル調節・・・・・ 9

## や

ユーザーメモリ機能・・・・・ 11

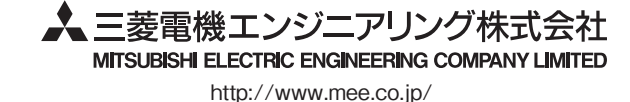

# Analog capacitive

# Touch panel monitor MODEL TSD-CT194-MN USER'S MANUAL

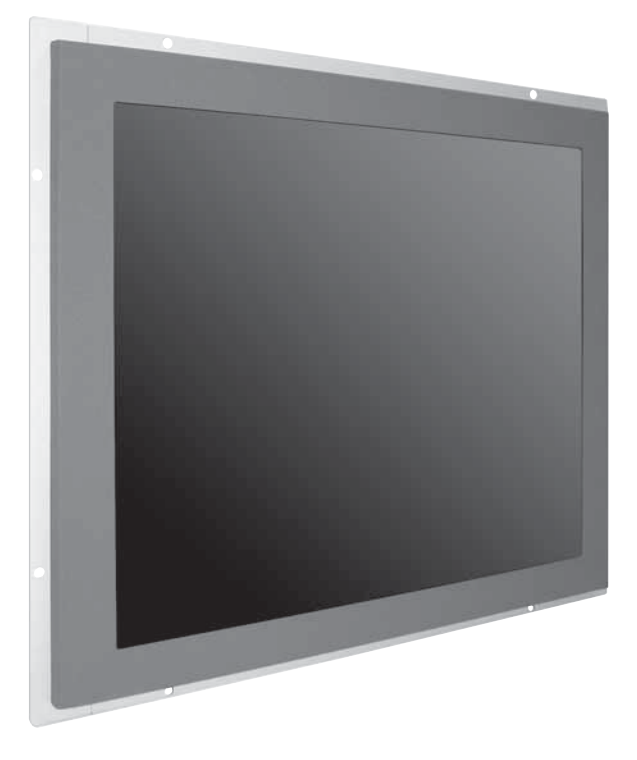

| able of Contents                                                                            | Page                 |                             |
|---------------------------------------------------------------------------------------------|----------------------|-----------------------------|
| <ol> <li>Before Using</li> <li>Precautions for Safe Use</li> </ol>                          | 2<br>3               | Precautions<br>for Safe Use |
| 3. Part Names<br>Front of the Main Unit<br>Back of the Main Unit<br>Verifying Accessories   |                      | Part Names                  |
| 4. Connections<br>Connecting the Power cord<br>Connecting the Cables                        |                      | Conner<br>Adjust            |
| 5. Display Adjustment (OSD Function) ······<br>Image Adjustment ·····<br>OSD Function ····· |                      | ction &<br>ments            |
| 6. Functions                                                                                | 11<br>11<br>11<br>12 | Functions                   |
| 7. Troubleshooting<br>If the Device Malfunctions<br>Cleaning Instructions                   | 14<br>14<br>16       | Troubleshooting             |
| 8. Addendum ·····<br>Specifications ·····                                                   | 17<br>17             | Addendum                    |
|                                                                                             |                      |                             |

Read all of the instructions in this user's manual before you operate your equipment. Give particular attention to all safe precautions.

Internet Homepage: http://touch-monitor.mee.co.jp/

**INTERNET INFORMATION & DOWNLOADS SERVICE** 

# 1 Before Using

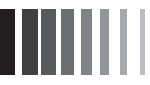

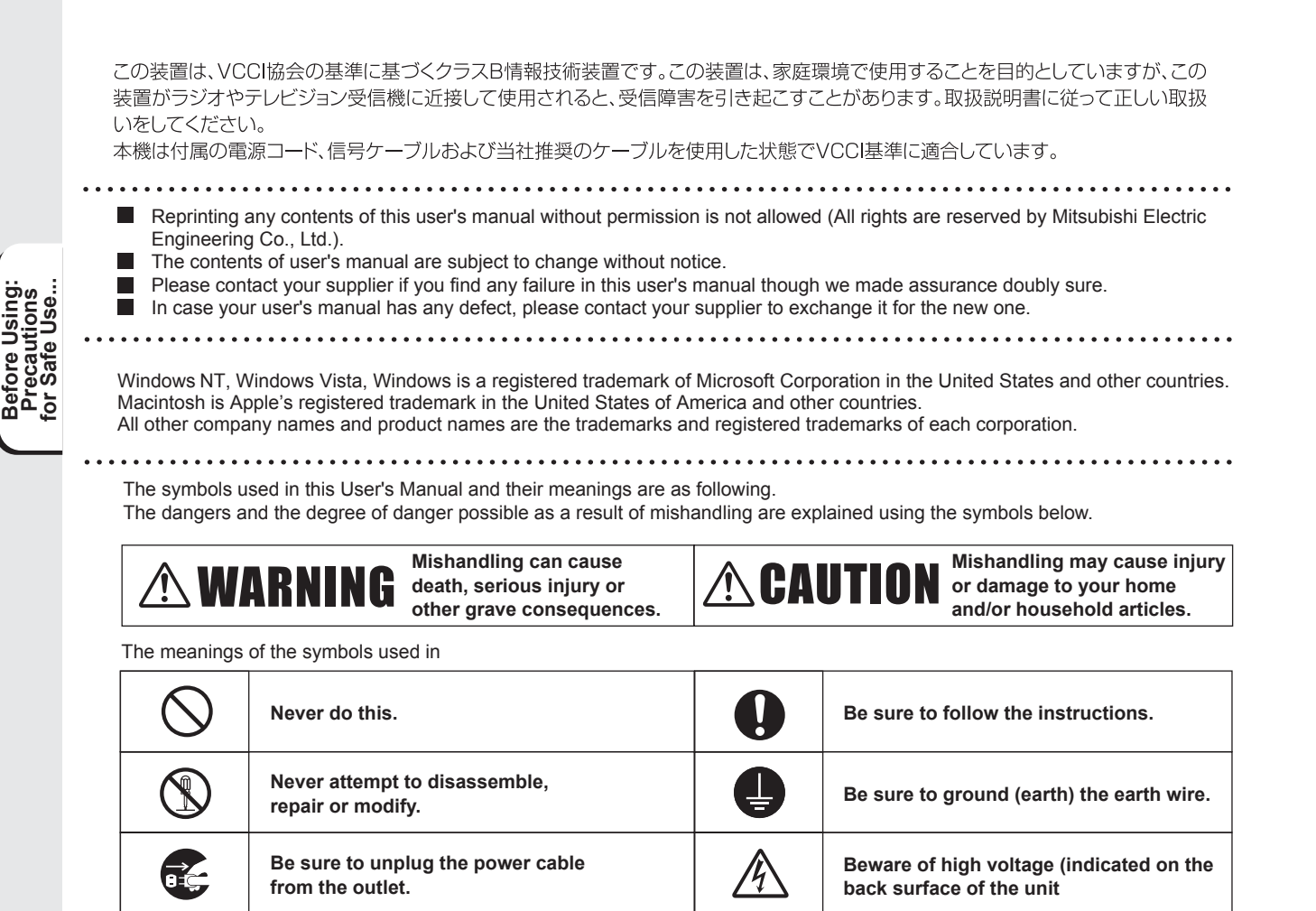

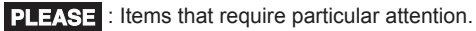

NOTICE : Information you will find informative.

→ : Reference page

[Glossary]: Easy explanation of technical term

# 2 Precautions For Safe Use

• Before using, be sure to read this section for details on correct and safe use.

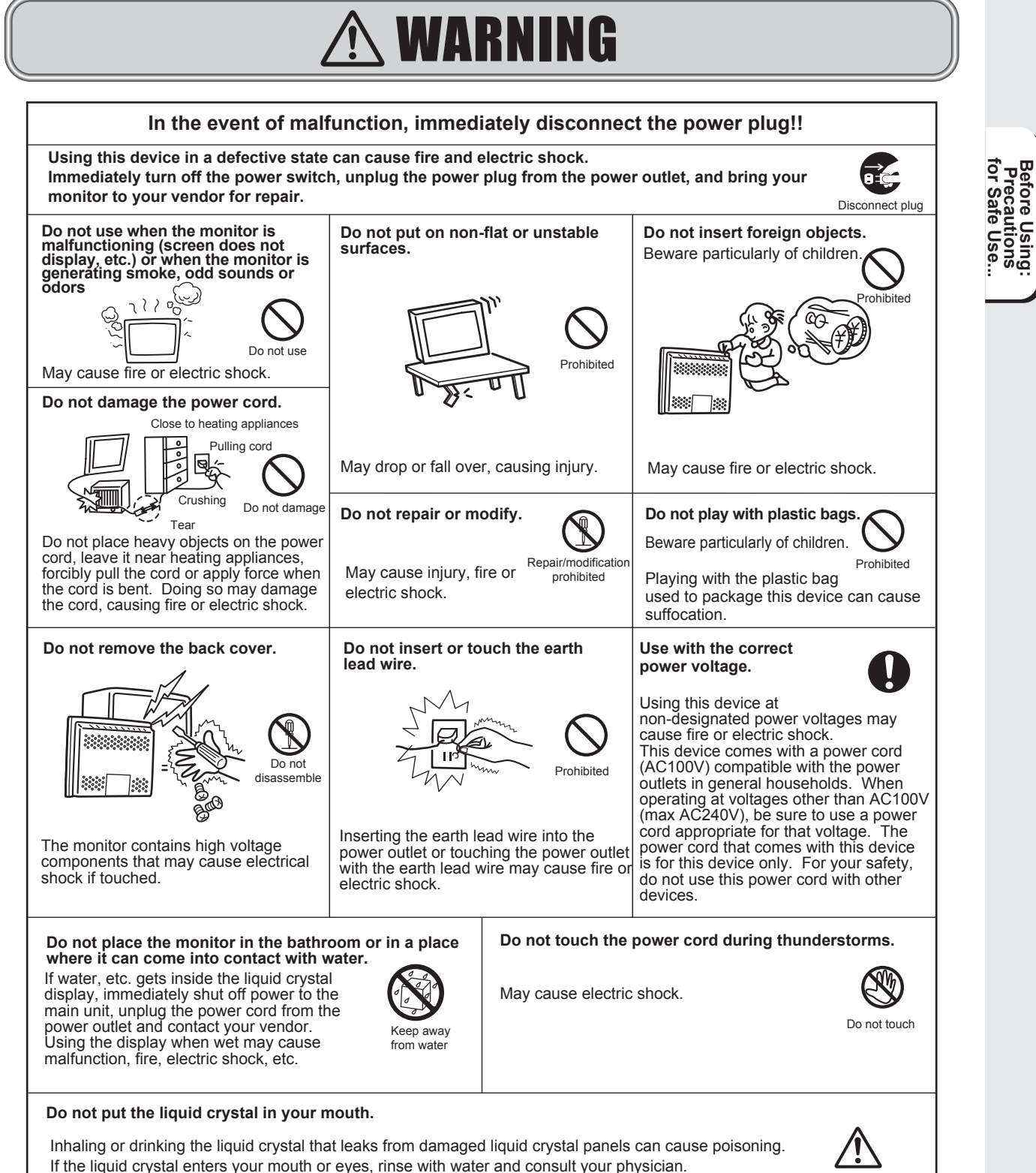

Wipe liquid crystal on your hands and clothing with alcohol, etc., then wash with water.

Warning

# \land CAUTION

## Observe the following during setup.

Installing this device in poorly vertilated locations and in certain unsuitable places may cause heat to collect inside the device or lead to fire or electric shock.

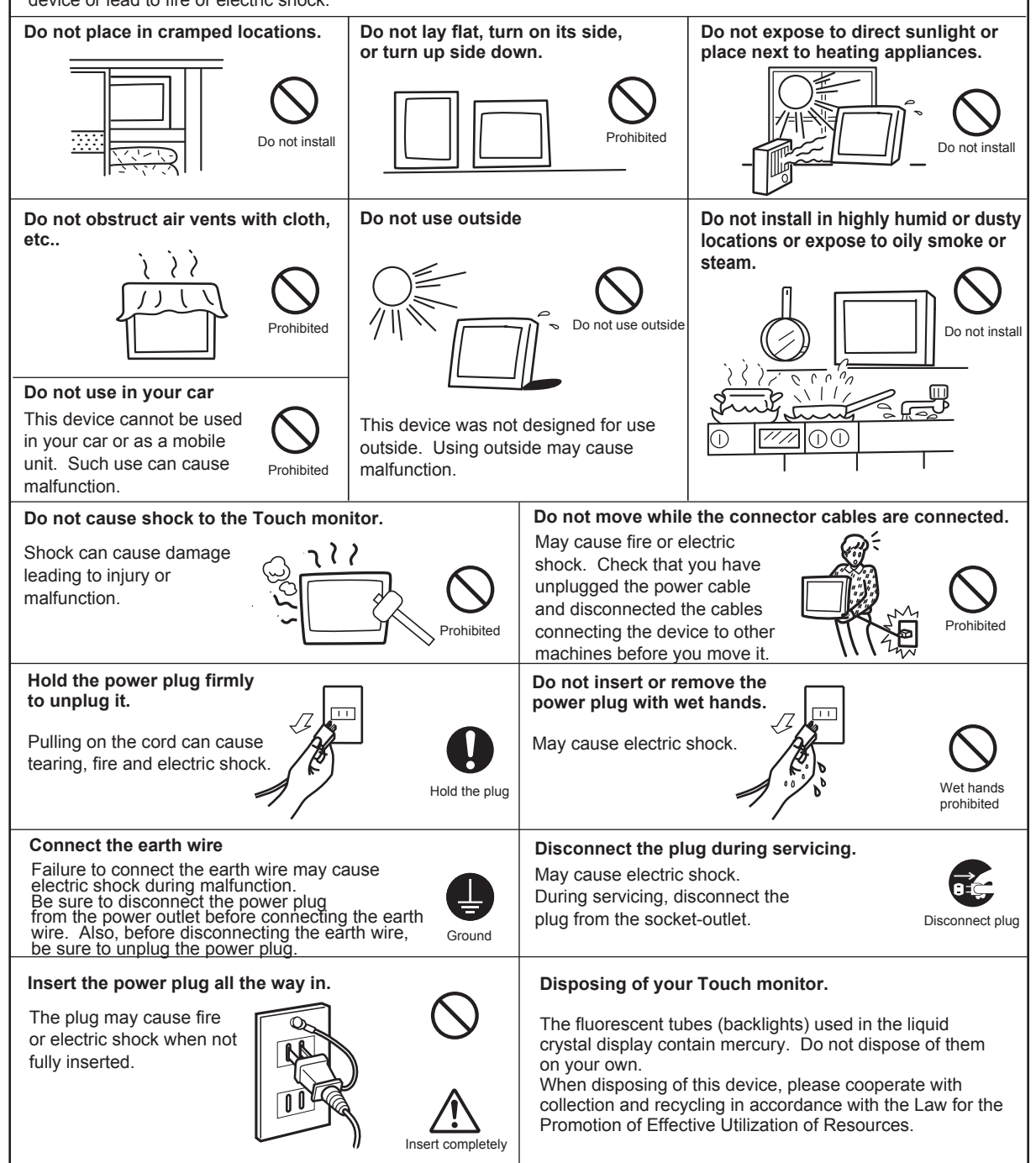

Before Using: Precautions for Safe Use...

# <image> Disconnect the power cord before leaving for long<br/>cactions or leaving your home. Wipe the dust, etc. from the power plug regularly<br/>May cause fire. Clean and<br/>inspect connection of your<br/>power plug once a year. Wipe the dust, etc. from the power plug regularly<br/>May cause fire. Clean and<br/>inspect connection of your<br/>power plug once a year.

## Using your touch panel monitor effectively

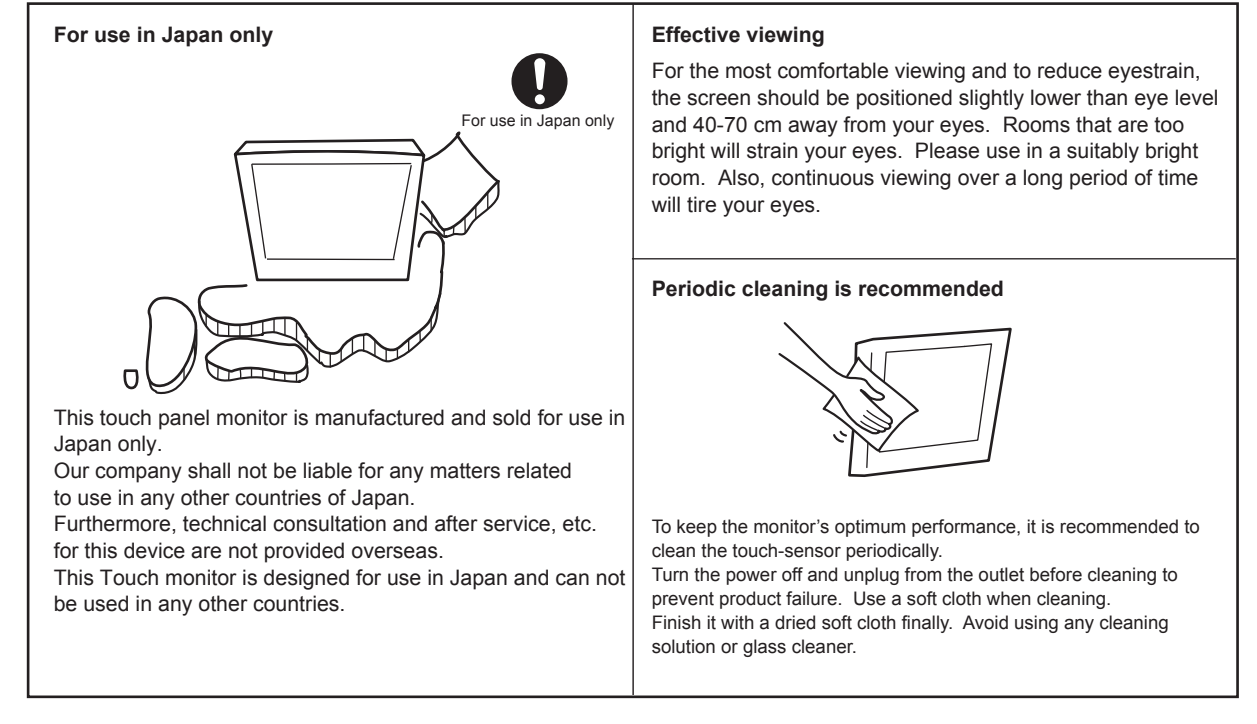

## NOTICE

## Afterimage

The afterimage is the phenomenon in which the previous screen display remains as the screen display is changed after the same screen is displayed for a long time, and it is not a trouble. The afterimage will gradually resolve by changing the screen display. However, prevent displaying the same screen for a long time since the afterimage may not disappear if same screen is displayed too long. It is recommended to change the screen display with "Screen Saver" etc.

# 3 Part Names

## ✤ Back of the Main Unit (Control area)

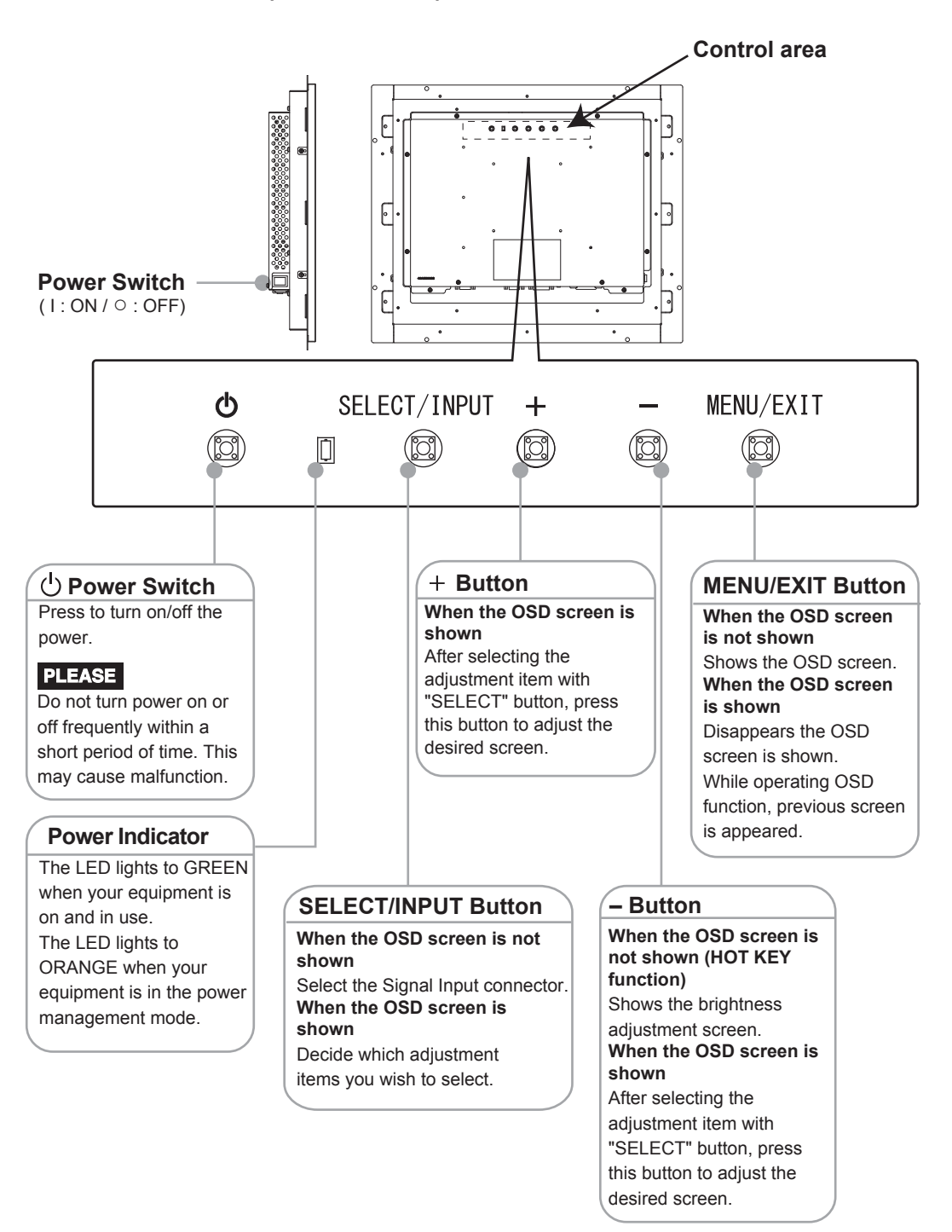

## NOTICE

· Refer to "OSD Function" for details on the OSD window operations for each button. (-> P10)

Part Names

## **\*** Back of the Main Unit (Connection area)

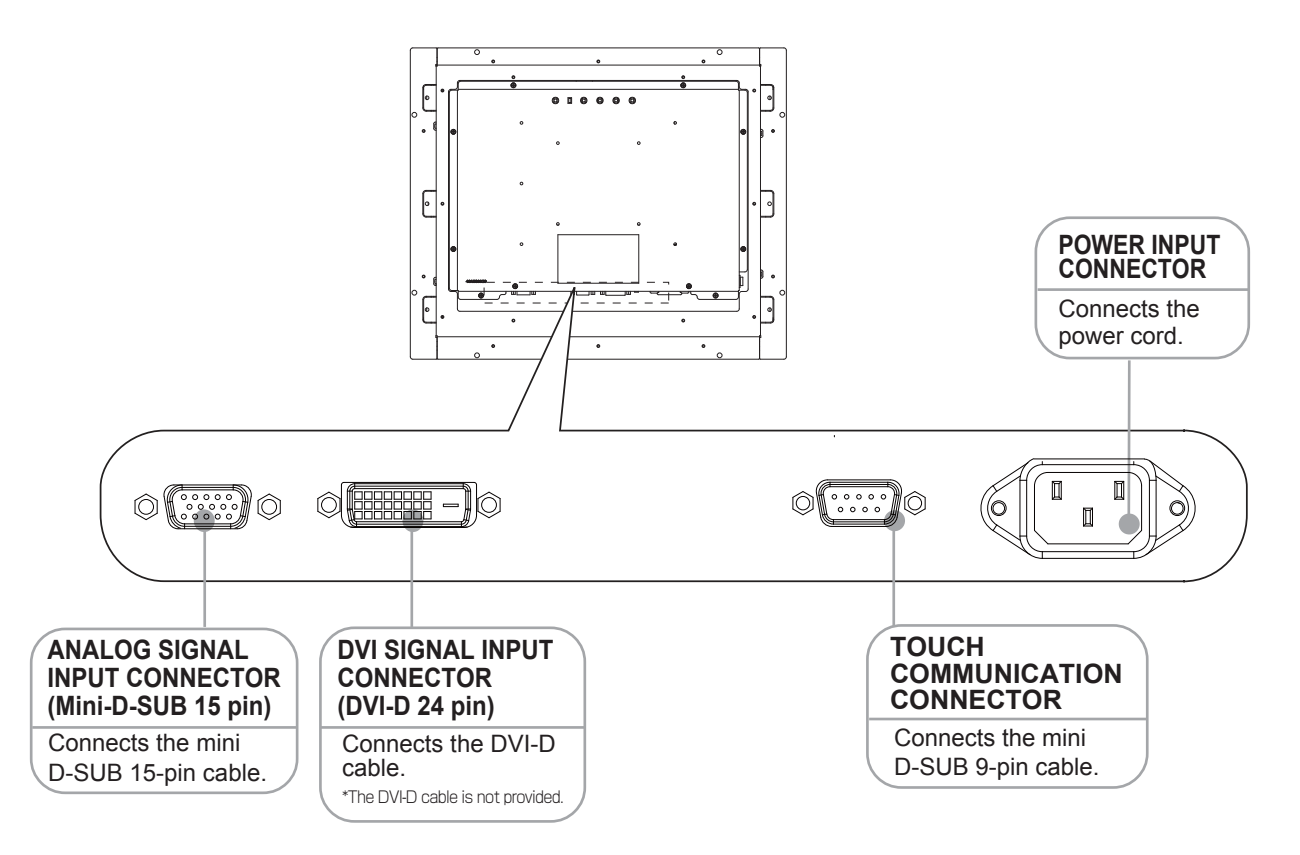

## NOTICE

· Use CAC-DV2D 2m of Elecom Co., Ltd. for the DVI-D cable.

## ☆ Verifying Accessories

These are the accessories that should come with your purchase. If any of your accessories are missing or damaged, please contact your vendor.

② Touch communication cable

① Video signal cable

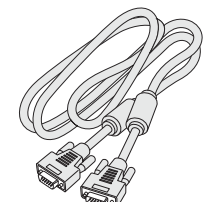

Mini-D-SUB 15-pin -Mini-D-SUB 15-pin (with two ferrite cores)

④ User's manual (this document)

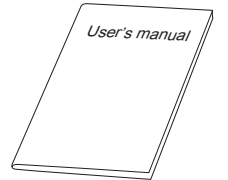

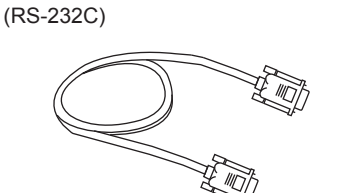

D-SUB 9-pin-Mini-D-SUB 9-pin

⑤ Customer service guide

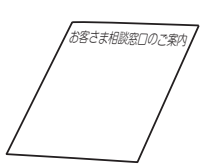

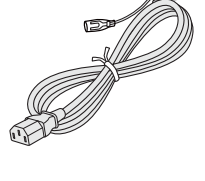

③ Power supply cord

6 CD-ROM for the touch driver

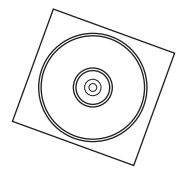

# **4** Connections

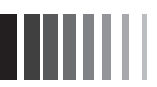

## \* Connecting the power cord

- · Connect the power cord to the main unit before connecting to the power outlet.
- · Check the power capacity before connecting to the power outlet of the computer. (At least 1.0A is required.)

## PLEASE

· Before connecting the signal cable, please turn off the power to this device, your computer and peripheral devices.

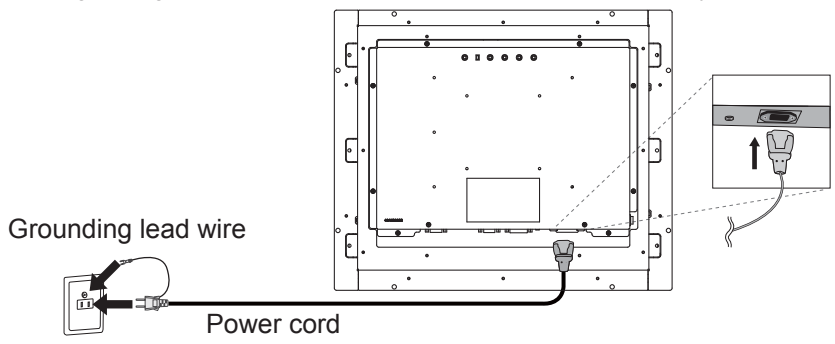

## \land WARNING

- Do not use with power voltages other than it indicated. It causes the fire and the electrical shock.
- Always connect the grounding lead wire. The grounding lead wire to the power plug must be grounded. Also, never insert the grounding lead wire into or let the grounding lead wire touch the power outlet. It causes the fire or the electric shock.
- The power cord that comes with this device is for use with this device only. For your safety, do not use it with any other device.

## PLEASE

· This socket-outlet shall be installed near the equipment and shall be easily accessible.

## Connecting the cables

Fix the cables surely with each fixed screws.

## PLEASE

Before connecting the signal cable, please turn off the power to this device, your computer and peripheral devices.

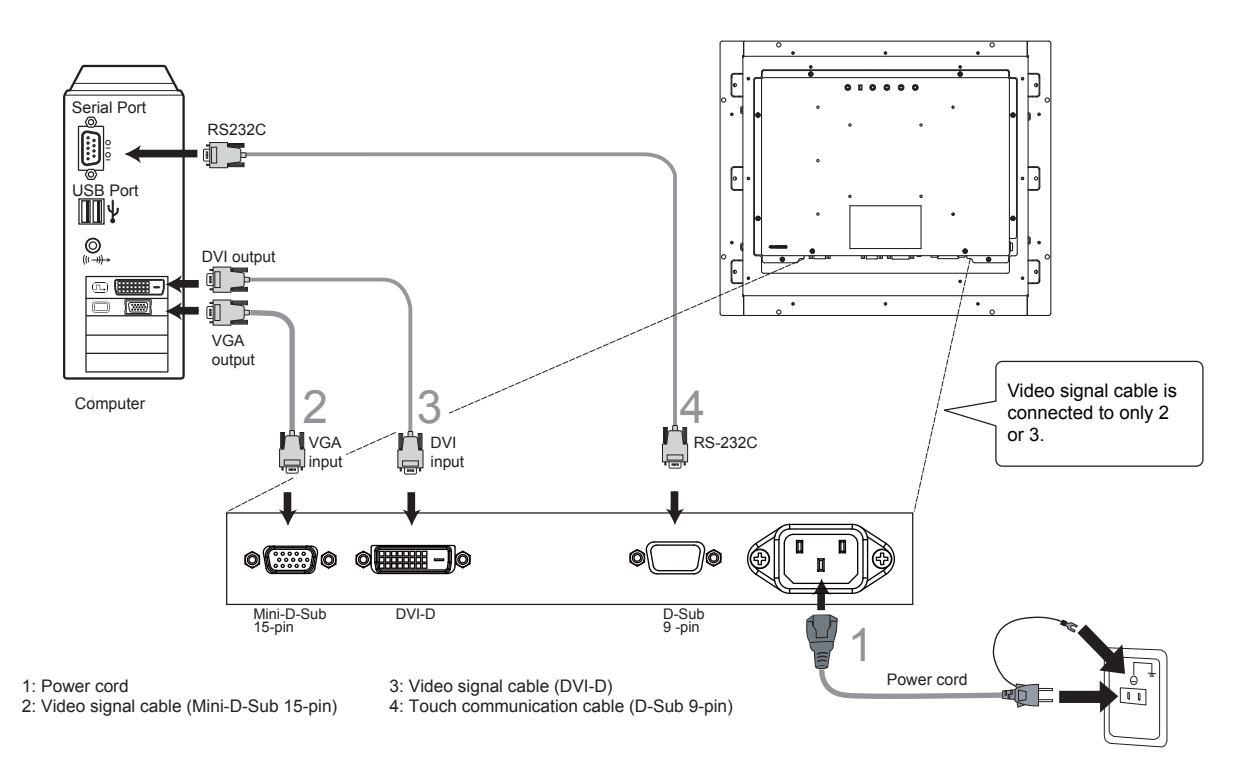

# 5 Display Adjustment

## % Image adjustment (for analog connection)

This product has two ways to adjust the picture image "Automatic screen adjustment" and "Manual screen adjustment".

At first, execute "Automatic screen adjustment" after connecting the monitor to the PC. For further adjustment, use "Manual screen adjustment".

**NOTICE** \* In rare cases, any image may not be displayed with the specified frequency (Horiz: 30.0 to 80.0kHz, Vert.: 50.0 to 75Hz). Please change the refresh rate or resolution of the PC in such case.

## 1. Automatic screen adjustment

- (1) Turn on the monitor and the PC.
- (2) According to select "Auto Image" at the OSD menu, it starts automatic screen adjustment of "Display Width", "Phase", "H-Position" and "V-Position" by detecting input signal. The character of "Auto Adjust Image" is displayed while adjusting the screen automatically.

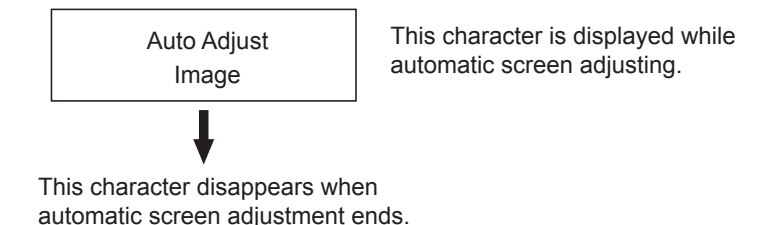

## NOTICE

- The automatic screen adjustment might not function well for a character representation alone like DOS prompt.
- This function may fail to operate depending on the used PC type and/or video cards. In such case, use "Manual screen adjustment".

## 2. Manual screen adjustment

- (1) Turn on the monitor and the PC.
- (2) Refer to P.10 "OSD function", and select the desired adjustment items.
- (3) Press the adjustment buttons to adjust the image on the screen as you like.

## SD function

This product features OSD (On Screen Display) function to adjust the image on the screen, and so on.

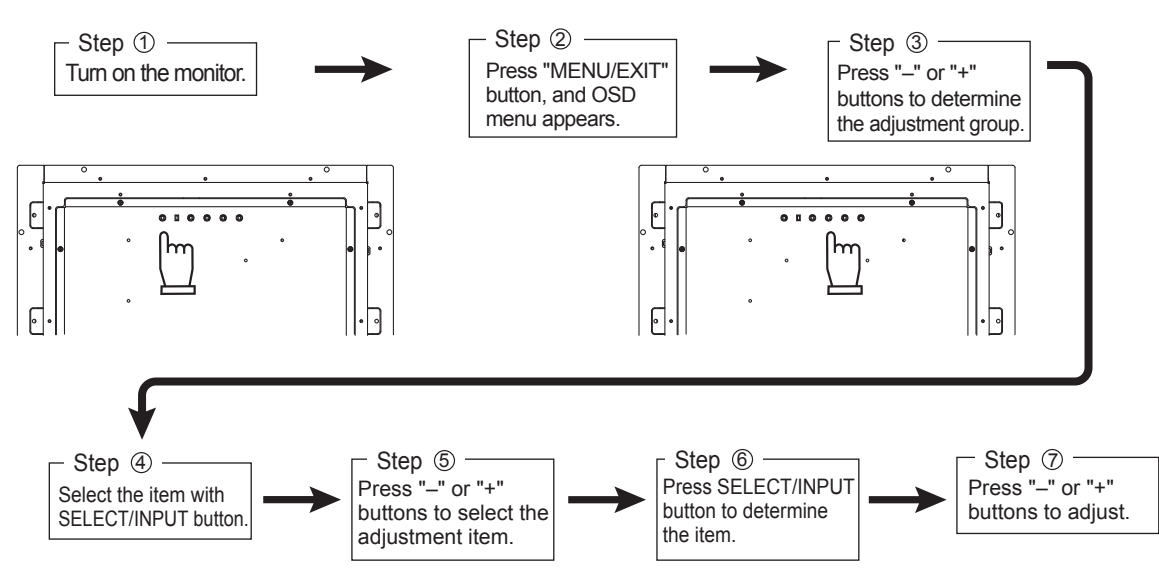

When the operation method is displayed with OSD, follow the instruction.

| Adjustment<br>groups | lcons         | Adjustment items    | CONTROL button                                                                                                    |
|----------------------|---------------|---------------------|----------------------------------------------------------------------------------------------------|
| Bright Contrast      | $\square$     | Brightness          | Adjusts the brightness of the screen.                                                                                         |
|                      |               | Contrast            | Adjusts the contrast.                                                                                                    |
|                      | <b>*</b>      | Reset Bright & Cont | Resets Brightness and contrast the setting to the default.                                                                    |
|                      |               | Exit                | End the adjustment of this group.                                                                                             |
| Color Control        | <u>}</u> *    | Auto Color          | Displays images in colors according to video signals. (only for analog connection)                                            |
|                      | •             | Color Temperature   | The set color (9300, 6500, USER) is displayed with the icon.<br>Color temperature can be adjusted only when USER is selected. |
|                      |               | Exit                | End the adjustment of this group.                                                                                             |
| Image Control        | <u>^</u> *    | Auto Image          | Automatically adjusts the horizontal and vertical display positions, display width and phase.(only for analog connection)     |
|                      | $\Rightarrow$ | Display Width       | Adjust the display width.(only for analog connection)                                                                         |
|                      |               | Phase               | Adjusts the screen when noises appear in the transverse direction on the screen. (only for analog connection)                 |
| ()))))               | $\bigcirc$    | H-Position          | Adjusts the horizontal display position. (only for analog connection)                                                         |
|                      | $\bigcirc$    | V-Position          | Adjusts the vertical display position. (only for analog connection)                                                           |
|                      |               | Exit                | End the adjustment of this group.                                                                                             |
| Tool                 | A<br>À        | Sharpness           | Adjusts the sharpness of the display.                                                                                         |
| 150                  | * *           | Change Input        | The signal input connector is switched. (Analog/Digital)                                                                      |
|                      | ر<br>کس       | Reset               | Resets the setting to the default.                                                                                            |
|                      | ₹<br>E        | Exit                | End the adjustment of this group.                                                                                             |
| OSD Control          |               | OSD Timer           | Sets the time for automatic time-out of the OSD display.                                                                      |
|                      |               | OSD H-Position      | Adjusts the horizontal display position of the OSD.                                                                           |
|                      |               | OSD V-Position      | Adjusts the vertical display position of the OSD.                                                                             |
|                      |               | OSD Lock            | Disables the operation of the OSD menu to prevent erroneous manipulation of the menu.                                         |
|                      | Eng,<br>「日本   | Language            | The language displayed in OSD screen is switched. (English/Japanese)                                                          |
|                      |               | Exit                | End the adjustment of this group.                                                                                             |
| Information          |               | Resolution          | Displays the resolution of the screen.                                                                                        |
| (i)                  |               | Frequency           | Displays the frequency of horizontal and vertical sync signals.                                                               |
|                      |               | Version             | Displays the F/W Version of the MCU.                                                                                          |
| Exit 🔛               |               |                     | End OSD adjustment.                                                                                                    |

NOTICE · Press EXIT button or select EXIT icon to return the initial MENU of OSD.

## OSD LOCK function

It operates while OSD lock screen is displayed.

[ It locks the OSD menu operation.]

OSD will be locked when "+" button is kept pressing while pressing down the "SELECT/INPUT" button.

[Releasing the lock.]

OSD lock will be released when "+" button is kept pressing while pressing down the "SELECT/INPUT" button on the OSD screen.

## HOT KEY function

BRIGHTNESS can be adjust directly by pushing "-" with OSD not displayed.

Connection & Adjustments

# 6 Functions

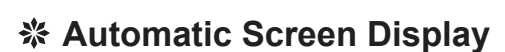

This device performs the kinds of auto-detection described in the table below (factory preset timing) to set monitor information and automatically show the appropriate display when connected to your computer. However, flickering and blurring may occur in some computers. Also, some signals may cause display errors. When errors occur, adjust your monitor ( $\rightarrow P10$ ). The monitor information is saved after the monitor is adjusted.

|    |             | Frequency  |          |                            |
|----|-------------|------------|----------|----------------------------|
|    | Resolution  | Horizontal | Vertical | Remarks                    |
| 1  | 640 x 480   | 31.5kHz    | 60.0Hz   |                            |
| 2  | 640 x 480   | 37.9kHz    | 73.0Hz   |                            |
| 3  | 640 x 480   | 37.5kHz    | 75.0Hz   |                            |
| 4  | 720 x 400   | 31.5kHz    | 70.0Hz   |                            |
| 5  | 800 x 600   | 37.9kHz    | 60.0Hz   |                            |
| 6  | 800 x 600   | 48.1kHz    | 72.0Hz   |                            |
| 7  | 800 x 600   | 46.9kHz    | 75.0Hz   |                            |
| 8  | 1024 x 768  | 48.4kHz    | 60.0Hz   |                            |
| 9  | 1024 x 768  | 56.5kHz    | 70.0Hz   |                            |
| 10 | 1024 x 768  | 60.0kHz    | 75.0Hz   |                            |
| 11 | 1280 x 960  | 60.0kHz    | 60.0Hz   |                            |
| 12 | 1280 x 1024 | 64.0kHz    | 60.0Hz   |                            |
| 13 | 1280 x 1024 | 80.0kHz    | 75.0Hz   | Recommended Signal Timing. |

## <Factory Preset Timing>

• Input signal identification is performed on the basis of horizontal frequencies, vertical frequencies, synchronizing signal polarity and synchronizing signal type.

- In addition to factory preset timing, This machine is equipped with a function for storing 10 types of timing (the user memory function). Enter the signal you want to save, then use the OSD function to adjust to your desired display.
- $\cdot$  Timing and display information will be automatically saved. (  ${\rightarrow} \textit{P9})$
- · Executing "All Reset" will erase all values saved in user memory.
- This machine is compatible with horizontal frequencies of 30.0 ~ 80.0kHz and vertical frequencies of 50 ~ 75Hz. However, some input signals may not be able to display correctly even if they fall within this range. In such cases, please change the frequency or the resolution of your computer.
- This device in not compatible with interlaced signals.

## NOTICE

· Characters may blot or figures may deform if signal other than resolution 1280x1024 is input.

## Power Management Function

This function reduces the power consumption when the computer is not used.

## NOTICE

 This function comes to ineffective if the connected PC has no power management function responding to VESA<sup>™</sup> DPMS<sup>™</sup>.

The power consumption and power lamp state when the power management function is operating are as shown below. [AC 100V input when the setting to the default.]

| L'is isse inpat inter | and botting to and donat | ]                |                                                             |
|-----------------------|--------------------------|------------------|-------------------------------------------------------------|
| Mode                  | Power consumption        | Power Indication |                                                             |
| Ordinary operation    | 23W (standard)           | Green            | [Glossary]                                                  |
| Power save mode       | 3W or less               | Orange           | DPMS: Abbreviation for "Display Power Management Signaling" |

## NOTICE

- The power management function may not operate properly for computer that the video signal (R, G, B) is output though the vertical or horizontal synchronous signal is OFF.
- Press any key on the keyboard or touch the screen, or move the mouse, and the screen will return to the previous state.

If the screen dose not return, or is connected to computer without the power management function, it is estimated that the signal cable is disconnected or the power of the computer is "OFF". Please check.

## \* Installation for Touch-driver

Acceptable operating software: Windows<sup>®</sup>2000, Windows<sup>®</sup>XP, WindowsVista<sup>®</sup>, Windows<sup>®</sup>7. Install the touch-driver included in the accessory CD-ROM. Refer to the user's guide included in the CD-ROM in details.

The installation menu automatically appears after the accessory CD-ROM is inserted to the CD drive with Windows<sup>®</sup>2000/Windows<sup>®</sup>XP/WindowsVista<sup>®</sup>/Windows<sup>®</sup>7 operated.

## PLEASE

· Log in as "Administrator" when installing.

## NOTICE

Unacceptable operating touch-driver: For example, Windows<sup>®</sup>3.1, Windows<sup>®</sup>NT4.0, OS/2, Macintosh...and so on.

## Install the touch-driver according to the following steps.

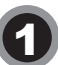

The installation menu automatically appears after the accessory CD-ROM is inserted to the CD drive. If the installation menu does not appear automatically, double click the icon of CD-ROM in "My computer" or "index.html" in the route folder in the CD-ROM.

Click the orange「アナログ容量結合方式」 button that selects the type of this product "Analog capacitive".

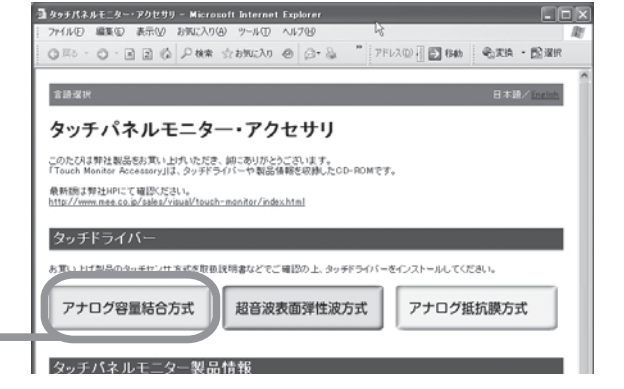

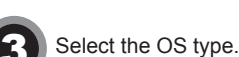

## タッチパネルモニター・アクセサリ

このたびは弊社製品をお買い上(九・ただぎ、誠にありがとうごさいます。 「Touch Monitor Accessory」は、タッチドライバーや製品情報を収録したCD-ROMです。

## ご使用のOSを選択ください。(超音波表面弾性波方式)

| Windows 7    | Windows Vista | Windows XP |
|--------------|---------------|------------|
| Windows 2000 | Windows 98/Me | Windows 95 |

◆ 戻る

言語選択

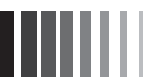

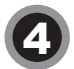

## Click the install「インストール」 button.

## PLEASE

・ Before you install the touch-driver, please refer the "User's Guide" 「ユー ザーガイド」. ◆ 戻る

Internet Explorer以外のブラウザをご使用の場合は直接下記フォルダを開 ぎ Sotup ave を実行してください。 **ドライブパス:YCapYTW5,64SR5JVDisk1V** 

6

Click the "Execute"「実行」button.

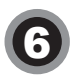

Installation is started. Install refer to the "User's Guide" 「ユーザーガイド」.

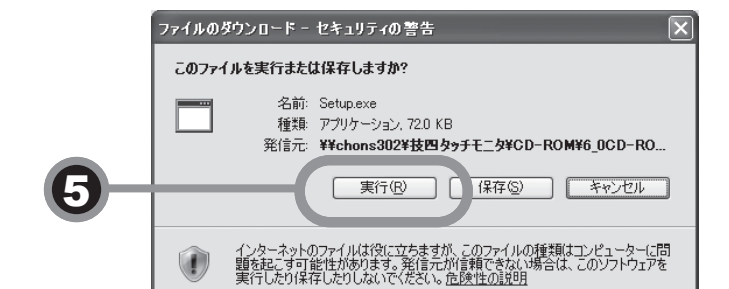

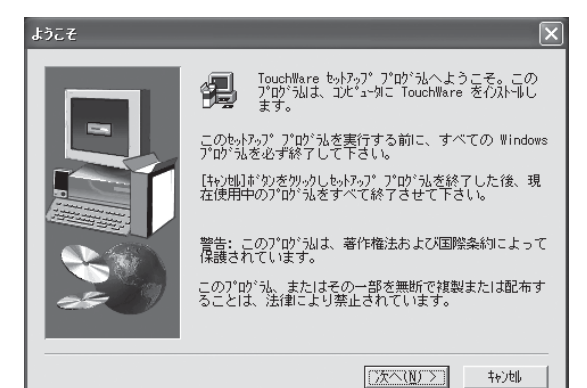

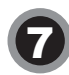

If Windows XP, while installing a touch driver, the window is displayed. Click the "2 points calibration" 「2ポイントキャリブレ ーション」 button. Installation is started. Please refer the "User's Guide" 「ユーザーガイド」.

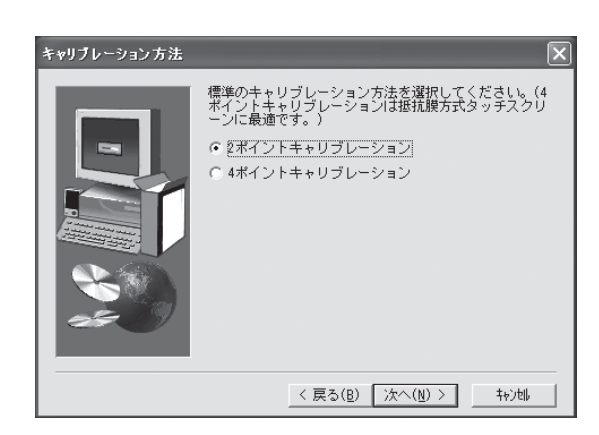

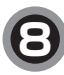

If Windows Vista or Windows 7, while installing a software, the window is displayed.

Select the "Typical" in the Setup Type window.

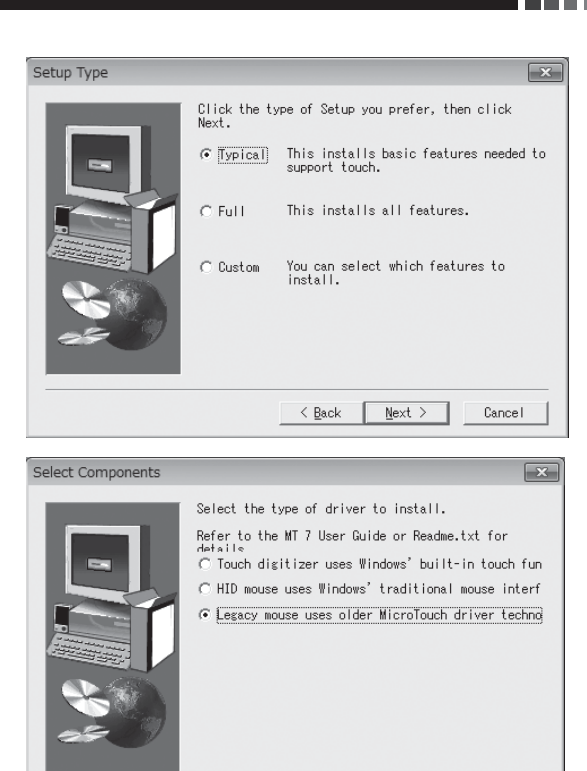

< Back Next >

Cancel

Select the "Legacy mouse  $\cdot\cdot\cdot$  " in the Select Components window.

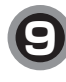

After installation, perform the correction of the touch position (calibration). Refer to "User's Guide" 「ユーザーガイド」.

When the touch panel monitor is turned on, the analog capacitive coupling method touch sensor executes initialization. When the touch position is detected, initialization information makes the key information and may be affected by installed condition.

The touch position gap may be produced when the installed position is changed after the touch panel monitor is turned on. Be sure to turn on the power again in the final installed condition.

# 7 Trouble Shooting

## **%** If the Device Malfunctions

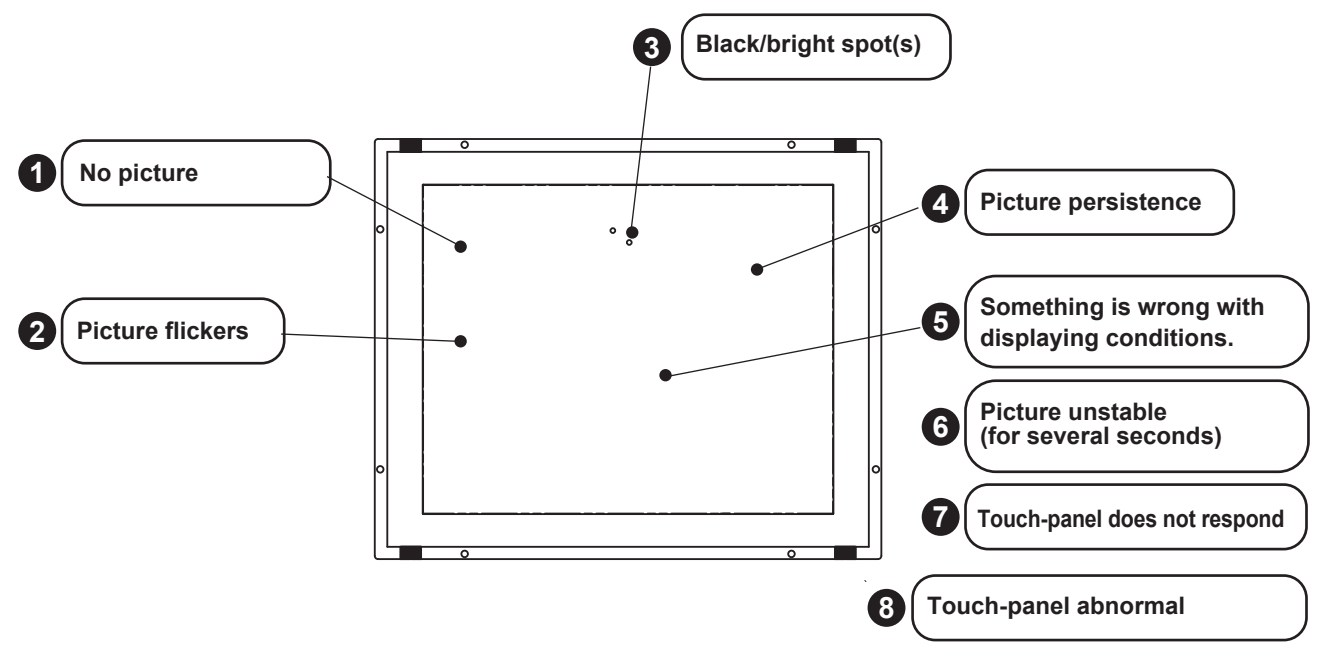

| Problems                          | Troubleshooting                                                                                                    |
|-----------------------------------|----------------------------------------------------------------------------------------------------|
| No picture                        | <ol> <li>Check to make sure that the monitor should be on. (Refer to P.6)</li> <li>The power supply cord should be completely and correctly connected.</li> </ol>                                                                                            |
| Power indicator is not lit.       | 3) Check to make sure that the outlet is energized. To check it, use another machine.                                                                                                    |
| Power indicator is lit in GREEN.  | 1) If OSD appears and "Contrast" and "Brightness" adjustment is available, the monitor is normal. (Refer to P.9)                                                                                                    |
|                                   | <ol> <li>Check to make sure that your PC and equipment should be connected<br/>completely and correctly.</li> </ol>                                                                                                    |
| Power indicator is lit in ORANGE. | <ol> <li>Power management function may be operating. To release it, touch the screen on LCD panel, press a key on the keyboard or move the mouse. (Refer to P.11)</li> <li>Check to make sure that the signal cable should be completely and corr</li> </ol> |
|                                   | <ul><li>rectly connected.</li><li>The PC connected with the monitor should be on.</li></ul>                                                                                                    |
| Picture flickers                  | <ol> <li>If the distributor is used, directly connect this product with your PC.</li> <li>Select "Phase" on "Image Control" of OSD menu.</li> </ol>                                                                                                    |
|                                   | <ol> <li>If the screen flickers up and down, specify a refresh rate of the computer<br/>at 60 Hz.</li> </ol>                                                                                                    |
| Black/Bright spot(s)              | Every LCD panel has such spots by nature. The monitor has no problem.                                                                                                    |
| Picture persistence               | If a fixed pattern is displayed for a long time, it may occur picture persistence.<br>To alleviate image persistence, turn off the monitor or display a moving pic-<br>ture for approx. one day.                                                             |

Troubleshooting

# 

| Problems                                      | Troubleshooting                                                                                                    |
|-----------------------------------------------|----------------------------------------------------------------------------------------------------|
| Something is wrong with displaying conditions | <ol> <li>Because the liquid crystal panel uses the LED backlight, displaying conditions may gradually change over time of use. In addition, displaying conditions may be influenced by ambient temperatures. It is characteristics of a liquid crystal panel, not a failure.</li> <li>Color changes may be significant depending on a viewing angle (angle of watching the screen). Adjust mounting angle of the touch panel monitor. It is characteristics of a liquid crystal panel, not a failure.</li> <li>If displaying colors have problems, select "USER" of "Color Temperature" in OSD menu "Color Control." Adjust ratios of desired color elements or use "Reset" in "Tool" to restore factory-preset settings.</li> </ol> |
| Picture unstable     (For several seconds)    | Some PCs cause the picture unstable for several seconds when its input sig-<br>nal is switched. In such case, your equipment has no problem.                                                                                                    |
| Touch-panel does not respond                  | <ol> <li>The controller located within the monitor may not respond for initialization,<br/>for approx. 5 seconds soon after its power is turned on. Allow more than 5<br/>seconds for optimum performance.</li> <li>Check to make sure the connection cable for touch-panel should be con-<br/>nected completely and correctly.</li> <li>You cannot operate this system during your PC is starting up, as it is un-<br/>der recognition of its peripheral equipments. If you operate it, the PC may<br/>fail in the recognition.</li> </ol>                                                                                                    |
| 8 Touch-panel abnormal                        | <ol> <li>The touch-panel controller located within the monitor may not respond<br/>for initialization, for approx. 5 seconds soon after its power is turned on.<br/>Allow more than 5 seconds for optimum performance.</li> <li>The monitor may need to be calibrated. (Refer to the user's guide con-<br/>tained in the accessory CD-ROM for calibration) (Refer to P.12)</li> </ol>                                                                                                    |

Troubleshooting

## **Cleaning instructions**

## Periodic cleaning is recommended

To keep the monitor's optimum performance, it is recommended to clean the touch-panel periodically. Turn the power off and unplug from the outlet before cleaning to prevent product failure. Use a soft cloth when cleaning.

If the monitor is too soiled, soak a cloth in synthetic detergent and give it a wring before cleaning. Finish it with a dried soft cloth finally. Avoid using any cleaning solution or glass cleaner.

## Annual cleaning of the monitor inside is recommended

Contact your supplier to have the monitor inside cleaned. Periodic cleaning will prevent causing fire and any failure. Before rainy season is better.

Refer the supplier regarding cleaning fee.

# 8 Addendum

## **\*** Specifications

| TFT color panel                | Diagonal(Viewable<br>image size) | 19 inches (48.2cm)                                                                                  |
|--------------------------------|----------------------------------|----------------------------------------------------------------------------------------------------|
|                                | Native resolution(Pixel count)   | 1280dots x 1024lines                                                                                |
|                                | Dot pitch                        | 0.294mm                                                                                             |
|                                | Pixel array                      | R+G+B vertical stripe                                                                               |
|                                | Viewable angles*<br>(standard)   | Left/Right: 80°/80° Up : 75° Down : 85° , CR $\ge$ 10                                               |
| Touch-panel and controller     | Method                           | Analog capacitive                                                                                   |
|                                | Processing                       | Non-Glare                                                                                           |
|                                | Resolution                       | 1024 (H) x 1024 (V)                                                                                 |
|                                | Output                           | RS232C (Interactive, start-stop type)                                                               |
|                                | Response speed                   | Approx. 3ms                                                                                         |
| Input signal                   | Video signal                     | Analog: 0.7Vp-p, Digital RGB                                                                        |
|                                | Synchronization signal           | Separate Synchronizing Signal (TTL compatible CompositeSync,Sync on Green)                          |
| Synchronization range          | Horizontal                       | 30.0kHz~80.0kHz                                                                                     |
|                                | Vertic                           | 50Hz~75Hz                                                                                           |
| Display colors                 |                                  | 16,700,000 (approx.)                                                                                |
| Contrast ratio                 |                                  | 1000 : 1                                                                                            |
| Active display area (standard) |                                  | 376.32(H) mm× 301.06(V) mm                                                                          |
| Luminance (standard)           |                                  | 300cd/m <sup>2</sup>                                                                                |
| Input/output signal connectors | Video signal                     | Mini D-sub 15 pins (female) / DVI-D(female)                                                         |
|                                | Touch communication signal       | D-sub 9 pins (male)                                                                                 |
| Environmental consideration    | Surrounding<br>temperature       | 5°C ~ 35°C                                                                                          |
|                                | Humidity                         | 30% to 80%RH (Non condensing)                                                                       |
| Power supply                   |                                  | AC100-240V 50/60Hz                                                                                  |
| Power consumption (standard)   |                                  | 23W (default)<br>31W (at the maximum luminance setting)                                             |
| Regulation compliance          |                                  | VCCI Class B, UL, cUL                                                                               |
| Outline Dimension              |                                  | 465mm(W) x 385mm(H) x 65.5mm(D) (The height of the screw head located on the back is not included.) |
| Weight                         |                                  | Approx.6.5kg                                                                                        |

 $\cdot$  The power cord of the attachment is AC100V exclusive use .

Please prepare other power cord which is suitable for your condition, when using this monitor excluding AC100V.

**NOTICE** • As for Sync on Green, it is needed to check your input signal in advance.

\* Viewable Angles: refers to angles that permit display at a white and black contrast ratio of more than 10.

Addendum

40D871117B10

MITSUBISHI ELECTRIC ENGINEERING